# คู่มือผู้ใช้ Dell SE2416H/SE2416HX

หมายเลขรุ่น: SE2416H/SE2416HX รุ่นดามระเบียบข้อบังคับ: SE2416Hc

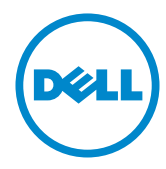

### หมายเหตุ ข้อควรระวัง และคำเตือน

🖉 หมายเหตุ: หมายเหตุ ระบุถึงข้อมูลสำคัญ ที่ช่วยให้คุณใช้คอมพิวเตอร์ของคุณได้ดีขึ้น

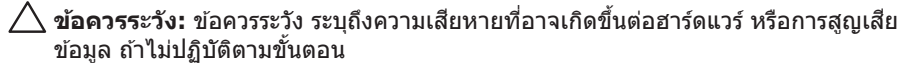

A คำเดือน: คำเดือน แสดงโอกาสที่จะเกิดความเสียหายต่อทรัพย์สิน การบาดเจ็บ ต่อร่างกาย หรือถึงขั้นเสียชีวิต

**ลิขสิทธิ์ถูกต้อง © 2015–2020 Dell Inc. หรือบริษัทย่อย สงวนลิขสิทธิ์** Dell, EMC และ เครื่องหมายการค้าอื่น ๆ เป็นเครื่องหมายการค้าของ Dell Inc. หรือบริษัทย่อย เครื่องหมายการค้าอื่นอาจ เป็นเครื่องหมายการค้าของผู้ที่เป็นเจ้าของ

# สารบัญ

| เกียวกับจอภาพของคุณ              | .5 |
|----------------------------------|----|
| รายการในกล่องบรรจุ               | 5  |
| คุณสมบัติผลิตภัณฑ์               | 6  |
| การระบุชึนส่วนและปุ่มควบคุมต่างๆ | 7  |
| ความสามารถพลักแอนด์เพลย์         | 10 |
| คำแนะนำในการบำรุงรักษา           | 10 |
| การตั้งค่าจอภาพา                 | 11 |
| การต่อขาตั้ง                     | 11 |
| การเชื่อมต่อจอภาพของคุณ          | 11 |
| การจัดระเบียบสายเคเบิล           | 12 |
| การถอดขาดั้ง                     | 13 |
| การใช้งานจอภาพา                  | 14 |
| การเปิดเครืองจอภาพ               | 14 |
| การใช้ปุ่มควบคุมบนแผงด้านหน้า    | 14 |
| การใช้เมนูทีแสดงบนหน้าจอ (OSD)   | 16 |
| การตั้งค่าจอภาพ                  | 30 |
| การใช้การเอียง                   | 32 |

| กา  | ารแก้ไขปัญหา                                                                                                    | 33                                                  |
|-----|----------------------------------------------------------------------------------------------------|-----------------------------------------------------|
|     | ทดสอบดัวเอง                                                                                                    | 33                                                  |
|     | การวินิจฉัยในดัว                                                                                                    | 34                                                  |
|     | ปัญหาทัวไป                                                                                                    | 35                                                  |
|     | ปัญหาเฉพาะของผลิตภัณฑ์                                                                                                    | 37                                                  |
|     | ภาคผนวก                                                                                                    | 38                                                  |
|     | ประกาศ FCC (สหรัฐอเมริกาเท่านั้น) และข้อมูลเกียวกับระเบียบ<br>ข้อบังคับอื่นๆ                                                             | 38                                                  |
|     | การติดต่อ Dell                                                                                                    | 38                                                  |
|     |                                                                                                    |                                                     |
| ข้อ | อมูลจำเพาะของจอภาพ                                                                                                    | 39                                                  |
| ข้อ | อมูลจำเพาะของจอภาพ<br>ข้อมูลจำเพาะของจอแสดงผลแบบแบน                                                                                      | <b>39</b><br>39                                     |
| ข้อ | อมูลจำเพาะของจอภาพ<br>ข้อมูลจำเพาะของจอแสดงผลแบบแบน<br>ข้อมูลจำเพาะความละเอียด                                                           | <b>39</b><br>39<br>39                               |
| ข้อ | อมูลจำเพาะของจอภาพ<br>ข้อมูลจำเพาะของจอแสดงผลแบบแบน<br>ข้อมูลจำเพาะความละเอียด<br>โหมดวิดีโอทีสนับสนุน                                   | <b>39</b><br>39<br>39<br>40                         |
| ข้อ | อมูลจำเพาะของจอภาพ<br>ข้อมูลจำเพาะของจอแสดงผลแบบแบน<br>ข้อมูลจำเพาะความละเอียด<br>โหมดวิดีโอทีสนับสนุน<br>โหมดการแสดงผลทีติ้งไว้ล่วงหน้า | <b>39</b><br>39<br>39<br>40<br>40                   |
| ข้า | อมูลจำเพาะของจอภาพ                                                                                                    | <b>39</b><br>39<br>39<br>40<br>40                   |
| ข้า | อมูลจำเพาะของจอภาพ                                                                                                    | <b>39</b><br>39<br>39<br>40<br>40<br>40             |
| ข้า | อมูลจำเพาะของจอภาพ                                                                                                    | <b>39</b><br>39<br>39<br>40<br>40<br>40<br>41<br>42 |

# เกี่ยวกับจอภาพของคุณ

### รายการในกล่องบรรจุ

้จอภาพของคุณจัดส่งมาพร้อมกับอุปกรณ์ต่างๆ ตามรายการด้านล่าง ตรวจดูให้แน่ใจว่าคุณได้รับ ้อุปกรณ์ครบทุ่กชิ้น และดู การติดต่อ Dell สำหรับข้อมูลเพิ่มเดิม หากมีอุปก<sup>ั</sup>รณ์ชิ้นใดขาดหายไป

หมายเหตุ: อุปกรณ์บางชิ้นอาจเป็นอุปกรณ์ซื้อเพิ่ม และอาจไม่ได้ให้มาพร้อมกับจอภาพของ คุณ คุณสมบัติหรือสื่อบางชนิด อาจไม่มีในบางประเทศ

💋 หมายเหตุ: เมื่อซื้อขาตั้งอื่น ๆ มา โปรดดูคู่มือการติดตั้งขาตั้งที่เกี่ยวข้องสำหรับขั้นตอนการ ດືດຕັ້ງ

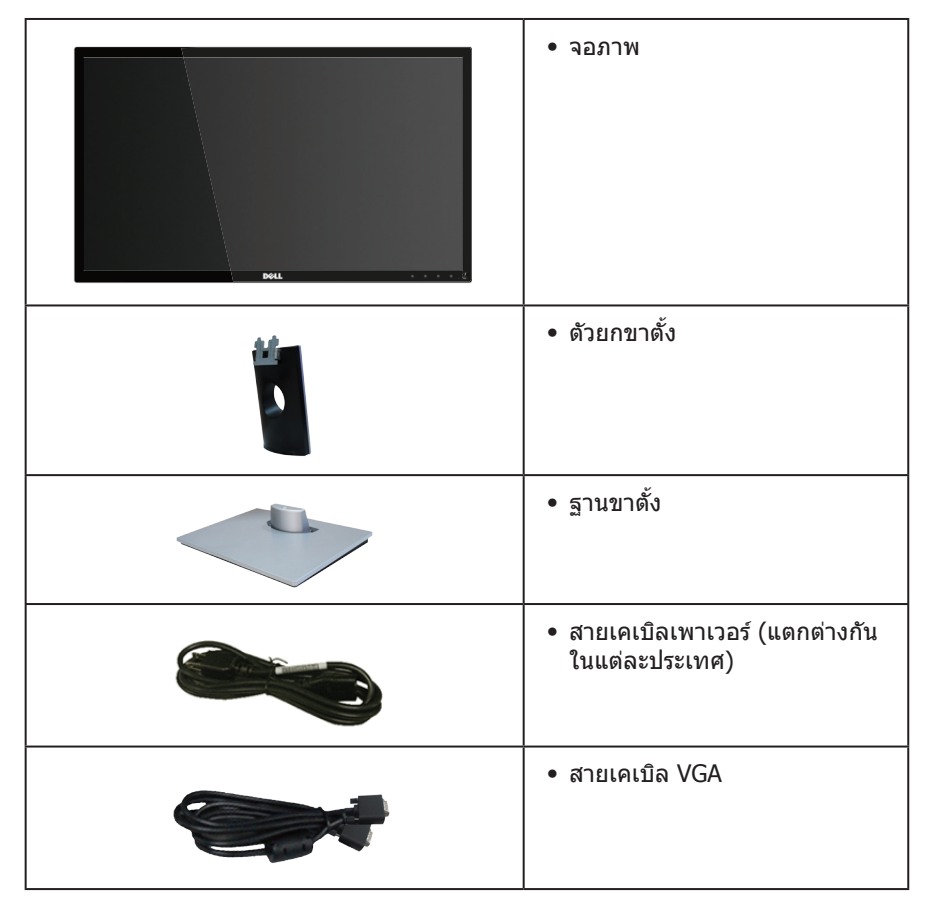

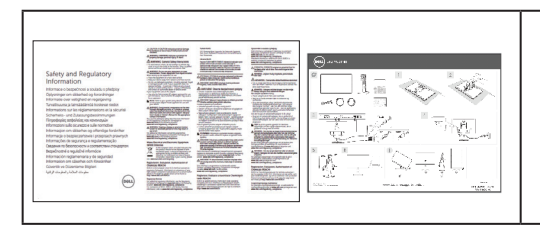

- คู่มือการตั้งค่าอย่างรวดเร็ว
- ข้อมูลเกี่ยวกับความปลอดภัย และ ระเบียบข้อบังคับ

### คุณสมบัติผ**ลิตภัณฑ์**

็จอแสดงผลแบบแบน **Dell SE2416H/SE2416HX** เป็นจอภาพผลึกคริสตัลเหลว (LCD) แบบ แอกทีฟแมทริกซ์ ที่ใช้ทรานซิสเตอร์แบบฟิล์มบาง (TFT) ที่ป้องกันกันไฟฟ้าสถิด และ LED แบคไลท์ จอภาพมีคุณสมบัติดังต่อไปนี้

- SE2416H/SE2416HX: พื้นที่แสดงผลที่สามารถรับชมได้ 60.47 ซม. (23.8 นิ้ว) (วัดแนวทแยงมุม) ความละเอียด 1920 x 1080 บวกการสนับสนุนการแสดงผลที่ความ ละเอียดด่ำกว่าแบบเด็มหน้าจอ
- มุมมองการรับชมกว้าง อนุญาตให้ชมจากตำแหน่งนั่งหรือยืน หรือในขณะที่ย้ายจากด้านหนึ่ง ไปอีกด้านหนึ่ง
- ความสามารถในการเชื่อมต่อ VGA และ HDMI ทำให้การเชื่อมต่อกับทั้งระบบเก่าและใหม่ ทำได้ง่าย
- ความสามารถพลักแอนด์เพลย์ หากระบบของคุณรองรับ
- การปรับแต่งที่แสดงบนหน้าจอ (OSD) เพื่อการตั้งค่าและการปรับแต่งหน้าจอที่ง่าย
- สล็อตล็อคเพื่อความปลอดภัย
- ลดการใช้ BFR/PVC
- จอแสดงผลได้รับการรับรอง TCO
- กระจกที่ปราศจากสารหนูและปราศจากปรอท สำหรับจอแสดงผลเท่านั้น
- อัตราความคมชัดแบบไดนามิกสูง (8,000,000:1)
- ≤0.3 W ในโหมดสแตนด์บาย
- มาตรวัดพลังงานแสดงระดับพลังงานที่จอภาพใช้แบบเรียลไทม์

▲ ดำเดือน: หากมีปลั๊กแบบ 3 ขาบนสายไฟ ให้เสียบสายเข้ากับเด้ารับ 3 ขาที่ต่อ สายดินแล้ว (ต่อลงดิน) คุณต้องใช้งานขาสายดินของสายไฟ ตัวอย่างเช่น ห้ามต่อ สายกับอะแดปเตอร์แบบ 2 ขา ขาสายดินนั้นเป็นคุณสมบัติด้านความปลอดภัยที่ สำคัญมาก

โปรดตรวจสอบให้แน่ใจว่าระบบการกระจายสำหรับการติดตั้งในอาคารนั้นใช้เบรก เกอร์ตัดวงจรไฟฟ้าที่มีกำลังไฟ 120/240V, 20A (สูงสุด)

# การระบุชิ้นส่วนและปุ่มควบคุมต่างๆ มุมมองด้านหน้า

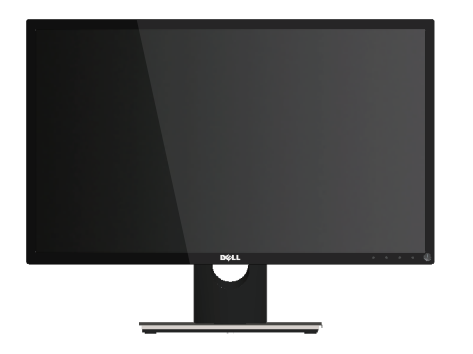

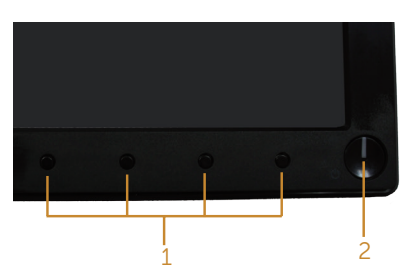

ปุ่มควบคุมที่แผงด้านหน้า

| ป้าย | ดำอธิบาย                                                                                                    |
|------|----------------------------------------------------------------------------------------------------|
| 1    | ี่ปุ่มฟังก์ชั่น (สำหรับข้อมูลเพิ่มเติม ให้ดูการใช้งานจอภาพ)                                                                                                    |
| 2    | ปุ่มเปิด/ปิดเครื่อง (มีไฟแสดงสถานะการทำงาน)<br>ไฟบอกสถานะสีขาวติดคงที่บ่งชี้ว่าจอภาพถูกเปิดทำงานและทำงานได้ปกติ ไฟบอก<br>สถานะสีขาวกะพริบบ่งชี้ว่าจอภาพอยู่ในโหมดสแตนด์บาย |

หมายเหตุ: สำหรับจอแสดงผลที่มีกรอบมันวาว ผู้ใช้ควรพิจารณาดำแหน่งการวางจอแสดง ผล เนื่องจากกรอบอาจทำให้เกิดการรบกวนการมองเห็นโดยสะท้อนแสงแวดล้อมและพื้นผิว ที่สว่าง

# มุมมองด้านหลัง

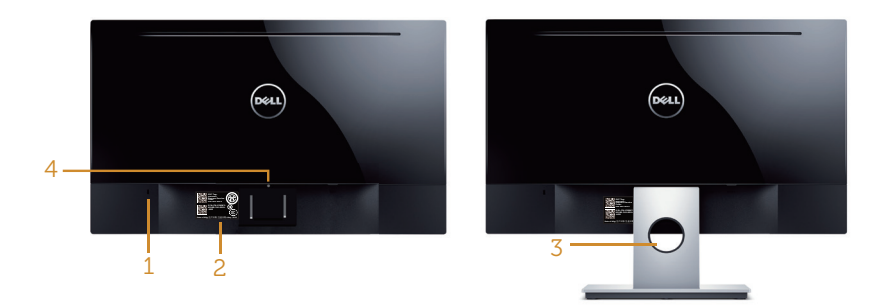

### มุมมองด้านหลังเมื่อไม่ใส่ขาตั้งจอภาพ มุมมองด้านหลังพร้อมขาตั้งจอภาพ

| ป้าย | คำอธิบาย                                      | การใช้งาน                                                                                                    |
|------|-----------------------------------------------|----------------------------------------------------------------------------------------------------|
| 1    | สล็อตล็อคเพื่อความปลอดภัย                     | ยึดจอภาพด้วยล็อคเพื่อความปลอดภัย (ไม่ได้ให้<br>ล็อคเพื่อความปลอดภัยมา)                                                                                                    |
| 2    | หมายเลขซีเรียลบาร์โค้ด และป้าย<br>กำกับบริการ | ดูป้ายนี้ ถ้าคุณจำเป็นต้องติดต่อ Dell สำหรับการ<br>สนับสนุนทางเทคนิค ป้ายกำกับบริการ Dell ใช้<br>สำหรับวัตถุประสงค์ในการรับประกันของ Dell และ<br>การจัดการบริการลูกค้า และสำหรับการบันทึก<br>รายการในระบบฐานข้อมูล |
| 3    | ช่องจัดเก็บสายเคเบิล                          | ใช้เพื่อจัดระเบียบสายเคเบิล โดยการร้อยผ่านช่องนี้                                                                                                    |
| 4    | ปุ่มคลายขาตั้ง                                | คลายขาตั้งจากจอภาพ                                                                                                    |

# มุมมองด้านข้าง

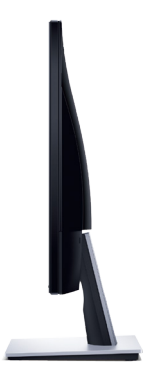

### มุมมองด้านล่าง

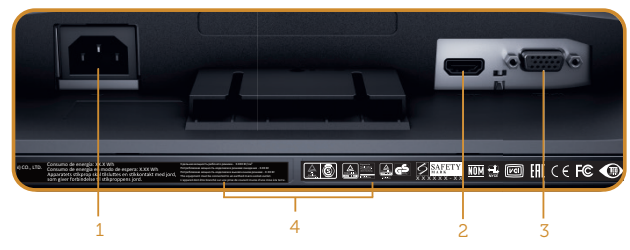

#### มุมมองด้านล่างเมื่อไม่ใส่ขาตั้งจอภาพ

| ป้าย            | คำอธิบาย             | การใช้งาน                                       |  |  |
|-----------------|----------------------|-------------------------------------------------|--|--|
| 1 พอร์ตเพาเวอร์ |                      | เชื่อมต่อสายเคเบิลเพาเวอร์                      |  |  |
| 2               | พอร์ต HDMI           | เชื่อมต่อคอมพิวเตอร์ของคุณเข้ากับสายเคเบิล HDMI |  |  |
| 3               | พอร์ต VGA            | เชื่อมต่อคอมพิวเตอร์ของคุณด้วยสายเคเบิล VGA     |  |  |
| 4               | ฉลากระเบียบข้อบังคับ | แสดงการได้รับการรับรองตามระเบียบข้อบังคับต่างๆ  |  |  |

### ความสามารถพลักแอนด์เพลย์

คุณสามารถติดตั้งจอภาพในระบบที่ใช้พลักแอนด์เพลย์ได้ จอภาพจะให้ข้อมูลการระบุจอแสดงผล แบบขยาย (EDID) แก่คอมพิวเดอร์โดยอัตโนมัติโดยใช้โปรโตคอลช่องข้อมูลการแสดงผล (DDC) เพื่อที่ระบบจะสามารถกำหนดค่าด้วยตัวเอง และปรับการตั้งค่าต่าง ๆ ของจอภาพได้อย่างเหมาะสม ที่สุด การติดตั้งจอภาพส่วนใหญ่เป็นระบบอัตโนมัติ คุณสามารถเลือกการตั้งค่าที่แตกต่างกันได้ตาม ต้องการ สำหรับข้อมูลเพิ่มเติมเกี่ยวกับการเปลี่ยนการตั้งค่าจอภาพ ให้ดู การใช้งานจอภาพ

### ็นโยบายคุณภาพและพิกเชลของจอภาพ LCD

ระหว่างกระบวนการผลิดจอภาพ LCD ไม่ใช่เรื่องผิดปกดิที่จะมีหนึ่งหรือหลายพิกเซลที่สว่างคงที่ ในสถานะที่ไม่มีการเปลี่ยนแปลง ซึ่งมองเห็นได้ยากและไม่มีผลกระทบกับคุณภาพของการ แสดงผลหรือความสามารถในการใช้งาน สำหรับข้อมูลเพิ่มเดิมเกี่ยวกับนโยบายคุณภาพและ พิกเซลของจอภาพ Dell, ให้ดูเว็บไซต์สนับสนุนของ Dell ที่ www.dell.com/support/monitors

### คำแนะนำในการบำรุงรักษ**า**

#### การทำความสะอาดจอภาพของคุณ

- \_\_\_\_\_ คำเตือน: ก่อนที่จะทำความสะอาดจอภาพ ให้ถอดปลั๊กไฟของจอภาพออกจาก เด้าเสียบไฟฟ้าก่อน
- 2 ข้อควรระวัง: อ่านและทำตาม ขั้นตอนเพื่อความปลอดภัย ก่อนที่จะทำความสะอาด จอภาพ

สำหรับหลักปฏิบัติที่ดีที่สุด ให้ปฏิบัติตามคำแนะนำในรายการด้านล่างในขณะที่แกะหีบห่อ ทำความ สะอาด หรือจัดการกับจอภาพของคุณ:

- ในการทำความสะอาดหน้าจอของคุณ ให้ใช้ผ้านุ่มที่สะอาด ชุบน้ำพอหมาดๆ เช็ดเบาๆ หาก เป็นไปได้ ให้ใช้กระดาษทำความสะอาดหน้าจอแบบพิเศษ หรือสารละลายที่เหมาะสมสำหรับ สารเคลือบป้องกันไฟฟ้าสถิต อย่าใช้เบนซิน ทินเนอร์ แอมโมเนีย สารทำความสะอาดที่มี ฤทธิ์กัดกร่อน หรืออากาศอัด
- ใช้ผ้าชุบน้ำอุ่นเปียกหมาด ๆ เพื่อทำความสะอาดจอภาพ หลีกเลี่ยงการใช้ผงซักฟอกทุกชนิด เนื่องจากผงซักฟอกจะทิ้งคราบไว้บนจอภาพ
- หากคุณสังเกตเห็นผงสีขาวเมื่อคุณแกะกล่องจอภาพของคุณ ให้ใช้ผ้าเช็ดออก
- จัดการจอภาพด้วยความระมัดระวัง เนื่องจากจอภาพที่มีสีเข้มอาจเป็นรอย และแสดงเนื้อสี ขาวให้เห็นง่ายกว่าจอภาพที่มีสีอ่อน
- เพื่อรักษาคุณภาพบนจอภาพของคุณให้ดีที่สุด ให้ใช้สกรีนเซฟเวอร์ที่มีการเปลี่ยนแปลง ตลอดเวลา และปิดจอภาพของคุณเมื่อไม่ได้ใช้งาน

# การตั้งค่าจอภาพ

# การต่อขาตั้ง

🖉 หมายเหตุ: ขาตั้งไม่ได้ต่ออยู่ขณะที่ขนส่งจากโรงงาน

ในการต่อขาตั้งจอภาพ:

- 1. วางจอภาพบนผ้าหรือเบาะที่นุ่ม
- 2. เสียบลิ้นสองอันที่ส่วนบนของขาตั้งเข้ากับร่องที่ด้านหลังของจอภาพ
- 3. กดขาตั้งลงจบกระทั่งล็อคเข้าที่

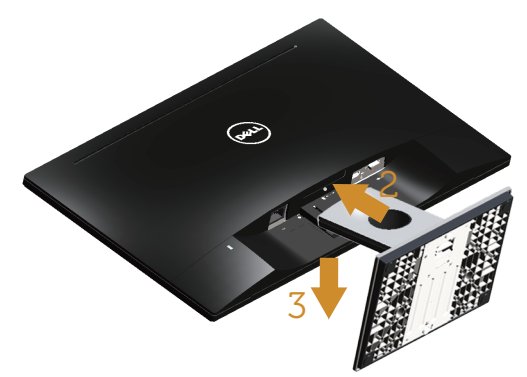

### การเชื่อมต่อจอภาพของคุณ

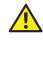

🔺 คำเดือน: ก่อนที่คุณจะเริ่มกระบวนการใด ๆ ในส่วนนี้ ให้ทำตาม คำแนะนำเพื่อความ ปลอดภัย

🖉 หมายเหตะ อย่าเชื่อมด่อสายเคเบิลทั้งหมดไปยังคอมพิวเตอร์พร้อมกัน แนะนำให้ร้อยสาย เคเบิลผ่านสล็อตจัดการสายเคเบิล ก่อนที่คณจะเชื่อมต่อสายเข้ากับจอภาพ

ในการเชื่อมต่อจอภาพของคณเข้ากับคอมพิวเตอร์:

1. ปิดคอมพิวเตอร์ของคณ และถอดปลั๊กไฟออก เชื่อมต่อสายเคเบิล VGA/HDMI จากจอภาพไปยังคอมพิวเตอร์

### การเชื่อมต่อสายเคเบิล VGA

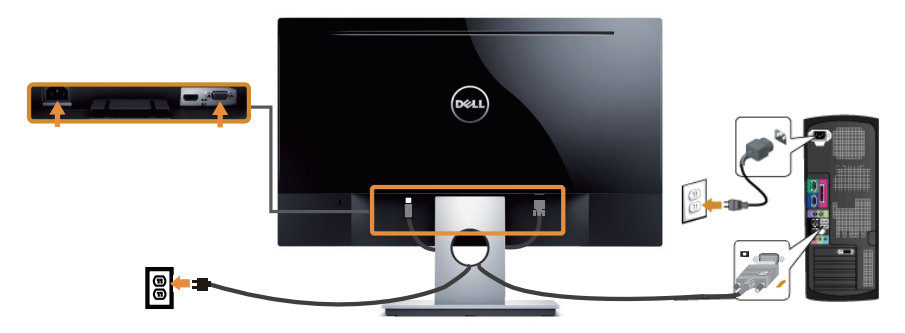

# การเชื่อมต่อสายเคเบิล HDMI (จำหน่ายแยกต่างหาก)

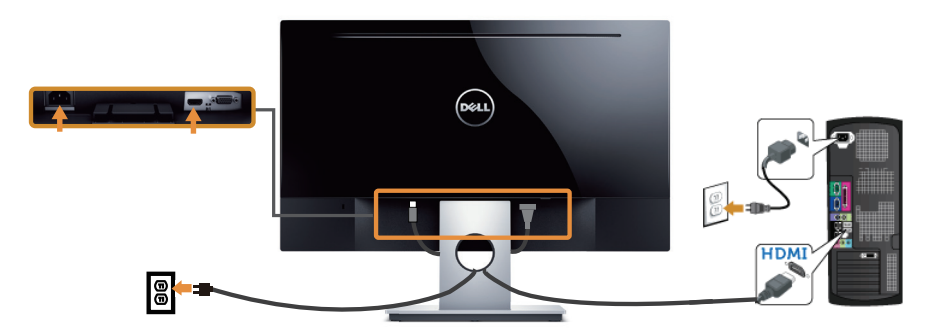

### การจัดระเบียบสายเคเบิล

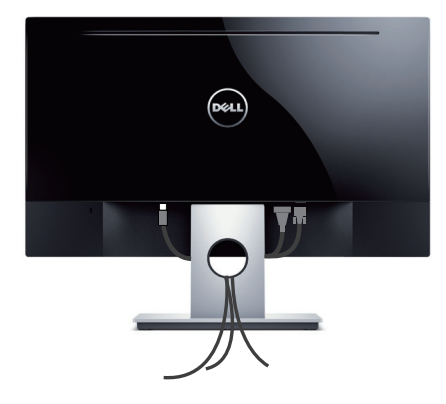

### การถอดขาตั้ง

#### หมายเหตุ: เพื่อป้องกันรอยขีดข่วนบนหน้าจอ LCD ในขณะที่กำลังถอดขาตั้ง ให้แน่ใจว่า จอภาพวางอยู่บนพื้นผิวที่นุ่ม และสะอาด

ในถอดขาตั้งออก

- 1. วางจอภาพบนผ้าหรือเบาะที่นุ่ม
- 2. ใช้ไขควงยาวและบางเพื่อผลักสลักคลายออก
- 3. หลังจากที่สลักถูกคลายแล้ว นำฐานออกจากจอภาพ

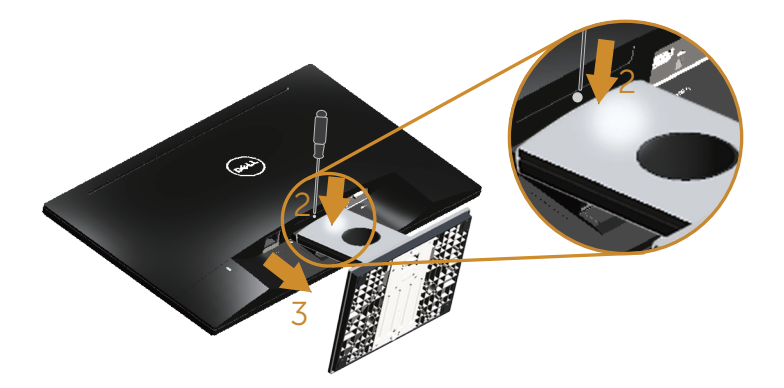

# การใช้งานจอภาพ

# การเปิดเครื่องจอภาพ

กดปุ่ม 🕛 เพื่อเปิดจอภาพ

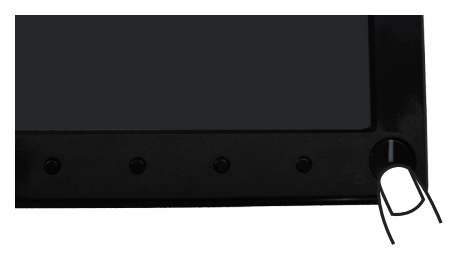

# การใช้ปุ่มควบคุมบนแผงด้านหน้า

ใช้ปุ่มควบคุมที่ด้านหน้าของจอภาพเพื่อปรับภาพที่แสดงบนหน้าจอ

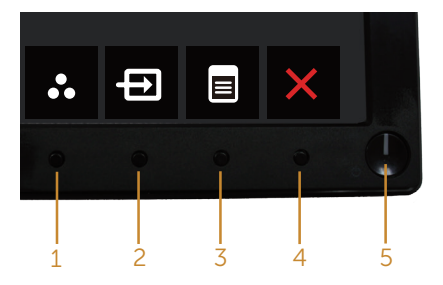

ตารางต่อไปนี้อธิบายปุ่มต่าง ๆ บนแผงด้านหน้า

|   | ปุ่มที่แผงด้านหน้า                                                   | คำอธิบาย                                                                                        |
|---|----------------------------------------------------------------------|-------------------------------------------------------------------------------------------------|
| 1 | 8                                                                    | ใช้ปุ่มนี้เพื่อเลือกจากรายการของโหมดที่ตั้งไว้ล่วงหน้า                                          |
|   | Shortcut key (ปุ่มลัด)/<br>Preset Modes (โหมดที่<br>ตั้งไว้ล่วงหน้า) |                                                                                                 |
| 2 | Ð                                                                    | ใช้เมนู แหล่งเข้า เพื่อเลือกระหว่างสัญญาณวิดีโอต่างๆ ที่อาจ<br>เชื่อมต่ออยู่กับจอภาพของคุณ      |
|   | Shortcut key (ปุ่มลัด)/<br>Input source (แหล่ง<br>สัญญาณข้า)         |                                                                                                 |
| 3 |                                                                      | ใช้ปุ่ม Menu (เมนู) เพื่อเริ่มการแสดงผลบนหน้าจอ (OSD)<br>และเลือกเมนู OSD ดู การเข้าถึงเมนู OSD |
|   | Menu (ເມນູ)                                                          |                                                                                                 |

| 4 | ×                       | ใช้ปุ่มนี้เพื่อกลับไปยังเมนูหลัก หรือออกจากเมนูหลัก OSD           |
|---|-------------------------|-------------------------------------------------------------------|
|   | Exit (ออก)              |                                                                   |
| 5 |                         | ใช้ปุ่มเพาเวอร์เพื่อเปิดและปิดจอภาพ                               |
|   |                         | แสงสีขาวแสดงว่าจอภาพ เปิดและทำงานอย่างสมบูรณ์                     |
|   | Power (เพาเวอร์) (พร้อม | ไฟบอกสถานะสีขาวกะพริบบ่งชี้ว่าจอภาพอยู่ในโหม <sup>ิ</sup> ดสแตนด์ |
|   | ไฟเพาเวอร์)             | บาย                                                               |

### ตัวควบคุมบน OSD

ใช้ปุ่มที่ด้านหน้าของจอภาพเพื่อปรับการตั้งค่าด่าง ๆ ของภาพ

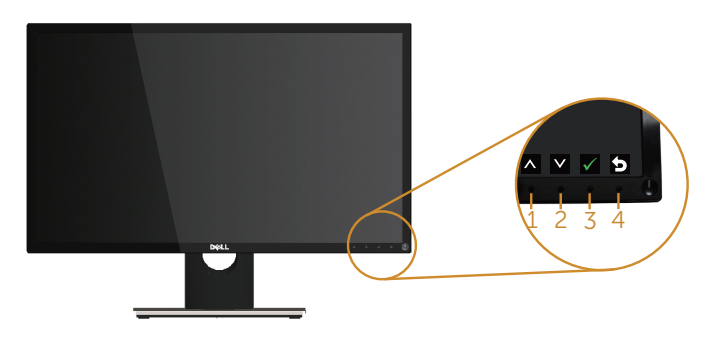

|   | ปุ่มที่แผงด้านหน้า | คำอธิบาย                                        |
|---|--------------------|-------------------------------------------------|
| 1 |                    | ใช้ปุ่ม ขึ้น เพื่อเพิ่มค่า หรือเลื่อนขึ้นในเมนู |
|   | ขึ้น               |                                                 |
| 2 | $\checkmark$       | ใช้ปุ่ม ลง เพื่อลดค่า หรือเลื่อนลงในเมนู        |
|   | ລູ                 |                                                 |
| 3 |                    | ใช้ปุ่ม ตกลง เพื่อยืนยันสิ่งที่คุณเลือกในเมนู   |
|   | OK                 |                                                 |
| 4 | 6                  | ใช้ปุ่ม กลับ เพื่อถอยกลับไปยังเมนูก่อนหน้า      |
|   | กลับ               |                                                 |

# การใช้เมนูที่แสดงบนหน้าจอ (OSD)

### การเข้าถึงเมนู OSD

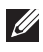

💋 หมายเหตุ: การเปลี่ยนแปลงใดๆ ที่คุณทำจะถูกบันทึกโดยอัตโนมัติ เมื่อคุณเคลื่อนที่ไปยัง ี เมนูอื่น, ออกจากเมนู OSD หรือรอจนกระทั่งเม<sup>็</sup>นู OSD ปิดไปโดยอัตโนมัติ์

1. กดปุ่ม 📵 เพื่อแสดงเมนูหลัก OSD

#### เมนูหลักสำหรับอินพุต อนาล็อก (VGA)

| Dell S  | E2416H                     |                          | Energy Use |   |   |   | 0 |
|---------|----------------------------|--------------------------|------------|---|---|---|---|
| ÷0      | Brightness / Contrast      | -)                       | <u></u> ά- |   | D |   |   |
| Ð       | Auto Adjust                |                          |            |   |   |   |   |
| Ð       | Input Source               |                          |            |   |   |   |   |
| ••      | Color                      |                          |            |   |   |   |   |
|         | Display                    |                          | 75         |   |   |   |   |
| V       | Energy                     |                          |            |   |   |   |   |
|         | Menu                       |                          |            |   |   |   |   |
| $\star$ | Personalize                |                          |            |   |   |   |   |
| ŧ       | Others                     |                          |            |   |   |   |   |
|         |                            |                          |            |   |   |   |   |
| 0       | Resolution: 1024x768, 60Hz | Maximum: 1920x1080, 60Hz |            |   |   |   |   |
|         |                            |                          |            | Λ | V | → | X |

#### เมนูหลักสำหรับอินพูต ดิจิตอล (HDMI)

| Dell SE2   | 416H                     |    | Energy Use  | I          |     |          | 0 |
|------------|--------------------------|----|-------------|------------|-----|----------|---|
| -Ò(- 1     | Brightness / Contrast    | ò  | 2           |            | Đ   |          |   |
| • A        | Auto Adjust              | ×. |             |            |     |          |   |
| Ð 1        | nput Source              |    |             |            |     |          |   |
| <b>.</b> ( | Color                    |    |             |            |     |          |   |
|            | Display                  |    | 75          |            |     |          |   |
| V/ E       | nergy                    |    |             |            |     |          |   |
|            | 1enu                     |    |             |            |     |          |   |
| *          | Personalize              |    |             |            |     |          |   |
| 두 여        | Others                   |    |             |            | н   |          |   |
| Re         | solution: 1024x768, 60Hz |    | Maximum: 19 | 20x1080, 6 | 0Hz |          |   |
|            |                          |    |             | ^          | V   | <b>→</b> | × |

2. กดป่ม 🐼 และ 💟 เพื่อเลื่อนระหว่างตัวเลือกการตั้งค่าต่าง ๆ ในขณะที่คุณย้ายจากไอคอน

หนึ่งไปยังอีกไอคอนหนึ่ง ชื่อดัวเลือกจะถูกไฮไลด์ ดูรายการดัวเลือกทั้งหมดที่มีสำหรับ จอภาพในตารางด้านล่างนี้

- 3. กดปุ่ม Đ หนึ่งครั้งเพื่อเปิดใช้งานตัวเลือกที่ถูกไฮไลต์
- 4. กดปุ่ม 🔕 และ 💟 เพื่อเลือกพารามิเตอร์ที่ต้องการ
- กดปุ่ม ➡ และ จากนั้นใช้ปุ่ม ▲ และ ♥ ตามตัวแสดงสถานะบนเมนู เพื่อทำการ เปลี่ยนแปลง
- 6. เลือกปุ่ม 🕑 เพื่อกลับไปยังเมนูหลัก

| ไอคอน | เมนูและเมนูย่อย               | คำอธิบาย                                                                                                    |                           |                                 |  |  |
|-------|-------------------------------|----------------------------------------------------------------------------------------------------|---------------------------|---------------------------------|--|--|
|       | Brightness/<br>Contrast (ความ | ใช้เมนูนี้เพื่อเปิดใช้งานการปรับ Brightness/Contrast (ความ<br>สว่าง/ความคมชัด)                              |                           |                                 |  |  |
|       | สวาง/ความคมชด)                | Dell SE2416H                                                                                                | Energy Use                |                                 |  |  |
|       |                               | - Drightness / Contrast                                                                                     | ò.                        | D                               |  |  |
|       |                               | 🛨 Auto Adjust                                                                                               |                           |                                 |  |  |
|       |                               | Input Source                                                                                                |                           |                                 |  |  |
|       |                               | Color                                                                                                    |                           |                                 |  |  |
|       |                               | Display                                                                                                    | 75                        | 75                              |  |  |
|       |                               | 🤯 Energy                                                                                                    |                           |                                 |  |  |
|       |                               | 📃 Menu                                                                                                    |                           |                                 |  |  |
|       |                               | + Personalize                                                                                               |                           |                                 |  |  |
|       |                               | 井 Others                                                                                                    | _                         | -                               |  |  |
|       |                               | Resolution: 1024x768, 60Hz                                                                                  | Maximum: 19               | 20x1080, 60Hz                   |  |  |
|       |                               |                                                                                                    |                           | $\land \lor \rightarrow \times$ |  |  |
|       | Brightness (ความ              | ความสว่าง ปรับการส่อง                                                                                       | สว่างของแบคไลท์           |                                 |  |  |
|       | สว่าง)                        | กดปุ่ม 🐼 เพื่อเพิ่มความ<br>(ต่ำที่สุด 0 / สูงที่สุด 10                                                      | มสว่าง และกดปุ่ม 💟<br>10) | เพื่อลดความสว่าง                |  |  |
|       |                               | ห <b>มายเหตุ:</b> การปรับความสว่างด้วยดัวเอง ถูกปิดทำงาน เมื่อเปิด<br>ไดนามิก คอนทราสต์                     |                           |                                 |  |  |
|       | Contrast (ความ<br>คมชัด)      | ี่ ปรับ Brightness (ความสว่าง) ก่อน แล้วจึงปรับ Contras<br>คมชัด) เฉพาะเมื่อจำเป็นต้องปรับเพิ่มเดิมเท่านั้น |                           |                                 |  |  |
|       |                               | กดปุ่ม 🐼 เพื่อเพิ่มความ<br>ชัด (ต่ำสุด 0 / สูงสุด 10                                                        | มคมชัด และกดปุ่ม<br>00)   | เพื่อลดความคม                   |  |  |
|       |                               | ฟังก์ชั่น Contrast (ความคมชัด) ปรับระดับความแตกต<br>ความมึดและความสว่างบนหน้าจอภาพ                          |                           |                                 |  |  |

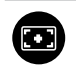

Auto Adjust (ปรับอัตโนมัติ) ใช้ปุ่มนี้ เพื่อเปิดทำงานการตั้งค่าอัตโนมัติ และปรับเมนู

| Dell SE2416H |                            | Energy Use                      |               |
|--------------|----------------------------|---------------------------------|---------------|
| 0            | Brightness / Contrast      |                                 |               |
| •            | Auto Adjust                | Press 🖌 to adjust the screen au | itomatically. |
| ₽            | Input Source               |                                 |               |
| ••           | Color                      |                                 |               |
|              | Display                    |                                 |               |
| V            | Energy                     |                                 |               |
|              | Menu                       |                                 |               |
| ×            | Personalize                |                                 |               |
| ŧ            | Others                     |                                 |               |
|              |                            |                                 |               |
| œ            | Resolution: 1024x768, 60Hz | Maximum: 1920;                  | x1080, 60Hz   |

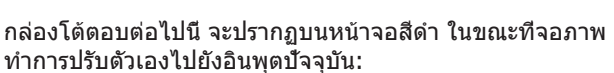

V

Auto Adjustment in Progress... การปรับอัดโนมัติ อนุญาตให้จอภาพปรับไปยังสัญญาณวิดีโอที เข้ามาด้วยตัวเอง หลังจากทีใช้ การปรับอัดโนมัติ, คุณสามารถ ปรับจอภาพของคุณเพิ่มเดิมโดยใช้ตัวควบคุม นาฬิกาพิกเซล (หยาบ) และ เฟส (ละเอียด) ภายใต้ การตั้งค่าการแสดงผล มี หมายเหตุ: ปรับอัดโนมัติ จะไม่เกิดขึ้นถ้าคุณกดปุ่มในขณะที ไม่มีสัญญาณอินพุตวิดีโอทีแอกทีฟ หรือสายเคเบิลต่ออยู่ ตัวเลือกนี้ ใช้ได้เฉพาะเมื่อคุณกำลังใช้ขัวต่ออนาล็อก (VGA) เท่านั้น

|                                            | Input Source<br>(แหล่งเข้า) | ใช้เมนู Input Source (แหล<br>วิดีโอแบบต่าง ๆ ที่อาจเชื่อ: | ล่งเข้า) เพื่อเลือกระหว่างสัญญาณ<br>มต่ออยู่กับจอภาพของคุณ |
|--------------------------------------------|-----------------------------|-----------------------------------------------------------|------------------------------------------------------------|
|                                            |                             | Dell SE2416H                                              | Energy Use                                                 |
|                                            |                             | - 🖸 - Brightness / Contrast                               | Auto Select                                                |
|                                            |                             | Auto Adjust                                               | VGA 📼                                                      |
|                                            |                             | Disput Source                                             | HDMI 📟                                                     |
|                                            |                             | Color                                                     |                                                            |
|                                            |                             | Display                                                   |                                                            |
|                                            |                             | V Energy                                                  |                                                            |
|                                            |                             | Menu                                                      |                                                            |
|                                            |                             | + Personalize                                             |                                                            |
|                                            |                             | 다.<br>다 Others                                            |                                                            |
|                                            |                             | Resolution: 1024x768, 60Hz                                | Maximum: 1920x1080, 60Hz                                   |
|                                            |                             |                                                           |                                                            |
|                                            |                             |                                                           |                                                            |
| • (3 * 3 * 5 * 5 * 5 * 5 * 5 * 5 * 5 * 5 * | VGA                         | เลือกอิบพด VGA เบื่อดกเก๋                                 | าลังใช้ขั้าต่อ VGA กด 🖨 เพื่อเลือก                         |
|                                            |                             | แหล่งสักเกากเลิ่มพด VGA                                   |                                                            |
|                                            | HDMT                        |                                                           | ~                                                          |
|                                            | RUMI                        | เลือก HDMI เข้า เมื่อคุณกำ                                | าลังใช้ขั้วต่อ HDMI กด 🔁 เพื่อเลือก                        |
|                                            |                             | แหล่งสัญญาณอินพุต HDM                                     | II                                                         |
|                                            | Color (สี)                  | ใช้ Color (สี) เพื่อปรับโหม                               | ดการตั้งค่าสี                                              |
| U                                          |                             | Dell SE2416H                                              | Energy Use                                                 |
|                                            |                             | - D- Brightness / Contrast                                | Input Color Format FGB                                     |
|                                            |                             | Auto Adjust                                               | Preset Modes   Standard                                    |
|                                            |                             | Dinput Source                                             | Reset Color Settings                                       |
|                                            |                             | Color                                                     |                                                            |
|                                            |                             | Display                                                   |                                                            |
|                                            |                             | V Energy                                                  |                                                            |
|                                            |                             | 📄 Menu                                                    |                                                            |
|                                            |                             | Personalize                                               |                                                            |
|                                            |                             | · · · · · · · · · · · · · · · · · · ·                     |                                                            |
|                                            |                             | Resolution: 1024x768_60Hz                                 | Maximum: 1920x1090 60Hr                                    |
|                                            |                             |                                                           | Maximum. 1920x1080, 80h2                                   |
|                                            |                             |                                                           | $\land \lor \rightarrow \times$                            |
|                                            |                             |                                                           |                                                            |

| Input Color<br>Format (รูปแบบ<br>สีเข้า)              | อนุญาดให้คุณดั้งค่าโหมดวิดีโอเข้าเป็น:<br>RGB: เลือกตัวเลือกนี้ ถ้าจอภาพของคุณเชื่อมต่อไปยัง<br>คอมพิวเตอร์ (หรือเครื่องเล่น DVD) โดยใช้สายเคเบิล VC<br>HDMI |                |    |                     |     | lຍັง<br>1ີລ VGA າ | ∕เรือ |
|-------------------------------------------------------|----------------------------------------------------------------------------------------------------|----------------|----|---------------------|-----|-------------------|-------|
|                                                       | YPbPr: เลือกตัวเลือกนี้ หากจอภาพของคุณเชื่อมต่อไปย<br>เครื่องเล่น DVD ด้วย YPbPr โดยใช้สายเคเบิล VGA หรื<br>หรือถ้าการตั้งค่าเอาต์พุตสี DVD ไม่ได้เป็น RGB   |                |    |                     |     |                   | MI    |
|                                                       | Dell SE2416H                                                                                                    |                |    | Energy Use          | 111 |                   |       |
|                                                       | D Bright                                                                                                    | ess / Contrast | In | put Color Format    | ✓   | RGB               |       |
|                                                       | 主 Auto A                                                                                                    | tjust          | Pi | eset Modes          |     | YPbPr             |       |
|                                                       | Dimput S                                                                                                    | ource          | Re | eset Color Settings |     |                   |       |
|                                                       | Color                                                                                                    |                |    |                     |     |                   |       |
|                                                       | Display                                                                                                    |                |    |                     |     |                   |       |
|                                                       | V Energy                                                                                                    |                |    |                     |     |                   |       |
|                                                       | 🔳 Menu                                                                                                    |                |    |                     |     |                   |       |
|                                                       | + Person                                                                                                    | alize          |    |                     |     |                   |       |
|                                                       | to there                                                                                                    |                |    |                     |     |                   |       |
| © Resolution: 1024x768, 60Hz Maximum: 1920x1080, 60Hz |                                                                                                    |                |    | łz                  |     |                   |       |
|                                                       |                                                                                                    |                |    |                     | ^ ` | v v               | Ð     |

| Preset Modes<br>(ໂหมดที่ตั้ง ไว้ล่วง<br>หน้า) | เมือคุณเลือก โหมดที<br>มัลดิมีเดีย, ภาพยนตร์<br>กำหนดเอง จากรายก                              | ่ดังไว้ล่วงหน้า คุณสามา<br>ร์, เกม, กระดาษ, อุณหภู<br>าร                    | รถเลือก มาตรฐาน,<br> มิสี หรือ สีที่                |
|-----------------------------------------------|-----------------------------------------------------------------------------------------------|-----------------------------------------------------------------------------|-----------------------------------------------------|
|                                               | <ul> <li>Standard (มาตรฐา<br/>นี่เป็นโหมดที่ตั้งไว้อ่าง</li> </ul>                            | าน): โหลดการตังค่าสีม<br>ล่วงหน้าเริ่มต้น                                   | าตรฐานของจอภาพ                                      |
|                                               | <ul> <li>Multimedia (มัลติมี<br/>การใช้งานมัลติมีเดี</li> </ul>                               | มีเดีย): โหลดการตั้งค่าส์<br>ย                                              | ู้ <i>ที่ดีที่สุดสำหรับ</i>                         |
|                                               | <ul> <li>Movie (ภาพยนตร์)<br/>ภาพยนตร์</li> </ul>                                             | ): โหลดการตั้งค่าสีที่ดี <i>ที</i> ่                                        | ี่สุดสำหรับ                                         |
|                                               | • Game (ເกม): ໂหລ<br>ເกມສ່ວนໃหญ่                                                              | ดการตั้งค่าสีที่ดีที่สุดสำ                                                  | หรับแอพพลิเคชั่น                                    |
|                                               | <ul> <li>Paper: โหลดการต่<br/>สำหรับการดูข้อควา<br/>สื่อกระดาษโดยไม่ส<br/>เท่านั้น</li> </ul> | ั้งค่าความสว่างและควา:<br>เม ผสมผสานพื้นหลังข้อ<br>ส่งผล ต่อภาพสี ใช้กับรูว | มชัดที่ดีที่สุด<br>เความเพื่อจำลอง<br>Jแบบ RGB เข้า |
|                                               | <ul> <li>Warm (อุ่น): เพิ่มส<br/>สีแดง/สีเหลือง</li> </ul>                                    | ุจุณหภูมิสี หน้าจอจะปรา                                                     | กฏอุ่นขึ้น ด้วยโทน                                  |
|                                               | <ul> <li>Cool (เย็น): ลดอุถ<br/>สีน้ำเงิน</li> </ul>                                          | แหภูมิสี หน้าจอจะปรากุ                                                      | ฏเย็นขึ้น ด้วยโทน                                   |
|                                               | <ul> <li>Custom Color (สีข<br/>ค่าสีแบบแมนนวล</li> </ul>                                      | ที่กำหนดเอง): อนุญาตใ                                                       | ห้คุณปรับการ ตั้ง                                   |
|                                               | กดปุ่ม 🔷 และ 文 เ<br>โหมดสีที่ตั้งไว้ล่วงหา                                                    | พื่อปรับค่าสีสามสี (R, G<br>เ้าของคุณเอง                                    | i, B) และสร้าง                                      |
|                                               | Dell SE2416H                                                                                  | Energy Use                                                                  |                                                     |
|                                               | Auto Adjust                                                                                   | Input Color Format                                                          | Standard                                            |
|                                               |                                                                                               | Preset Color Settinge                                                       | Multimedia                                          |
|                                               |                                                                                               | Reset Color Settings                                                        | Movie                                               |
|                                               |                                                                                               |                                                                             | Game                                                |
|                                               | Display                                                                                       |                                                                             | Paper                                               |
|                                               | W Energy                                                                                      |                                                                             | Warm                                                |
|                                               | E Menu                                                                                        |                                                                             | Cool                                                |
|                                               |                                                                                               |                                                                             | Custom Color                                        |
|                                               |                                                                                               |                                                                             |                                                     |
|                                               | Resolution: 1024x768, 60Hz                                                                    | Maximum: 192                                                                | 0x1080, 60Hz                                        |
|                                               |                                                                                               |                                                                             | ∧ v √ 5                                             |
| Hue (ສິວ)                                     | คุณสมบัตินี้สามารถเล็<br>คุณสมบัตินี้ใช้เพื่อปรั:<br>เพื่อปรับค่าฮิวจาก 0                     | ื่อนสีของภาพวิดีโอไปเรื<br>บให้ได้โทนสีผิวที่ต้องก<br>ถึง 100               | ป็นสีเขียวหรือสีม่วง<br>าร ใช้ 🐼 หรือ 💟             |
|                                               | กด 🔷 เพื่อเพิ่มเฉดส์                                                                          | <u> </u>                                                                    |                                                     |
|                                               | กด 💟 เพื่อเพิ่มเฉดส์                                                                          | ู<br>ไม่วงของภาพวิดีโอ                                                      |                                                     |
|                                               | หม <b>ายเหตุ:</b> การปรับ<br>Movie (ภาพยนตร์) ห                                               | ฮิว ใช้ได้เฉพาะเมื่อคุณเ<br>เรือ Game (เกม) เท่านั้เ                        | .ลือกโหมดพรีเซ็ต<br>น                               |

|                                                     | Saturation (ความ<br>อิ่มของสี)                   | คุณสมบัตินี้สามารถปรับความอิ่มของสีของภาพวิดีโอได้ ใช้<br>หรือ ♥ เพื่อปรับความอิ่มของสีจาก '0' ถึง '100'<br>กด ♥ เพื่อเพิ่มลักษณะขาวดำของภาพวิดีโอ<br>กด ♥ เพื่อเพิ่มลักษณะที่มีสีสับของภาพวิดีโอ |                                      |                   |                               |  |  |
|-----------------------------------------------------|--------------------------------------------------|----------------------------------------------------------------------------------------------------|--------------------------------------|-------------------|-------------------------------|--|--|
|                                                     |                                                  |                                                                                                    |                                      |                   |                               |  |  |
|                                                     |                                                  |                                                                                                    |                                      |                   |                               |  |  |
|                                                     |                                                  |                                                                                                    | ุ่ สุดหงะ<br>พษณณณาธ0111141          | и 6 El<br>2       | ىم ئە                         |  |  |
|                                                     |                                                  | ี หมายเหตุ: การปรบ คว<br>โหมดพรีเซ็ต Movie (ภา                                                                                                    | ามอมของส เชโดเ<br>เพยนตร์) หรือ Gar  | ฉพาะเม<br>ne (เกม | เอคุณเลอก<br>ม) เท่านั้น      |  |  |
|                                                     | Reset Color<br>Settings (รีเซ็ด<br>การตั้งค่าสี) | รีเซ็ตการตั้งค่าสีของจอ <i>ร</i>                                                                                                    | าาพของคุณไปเป็น                      | ค่าเริ่มตั        | ันจากโรงงาน                   |  |  |
|                                                     | Display (การ                                     | เปลี่ยนแปลงการตั้งค่าภ                                                                                                    | าพ                                   |                   |                               |  |  |
|                                                     | แสดงผล)                                          | Dell SE2416H                                                                                                    | Energy Use                           |                   |                               |  |  |
|                                                     | -                                                | - D- Brightness / Contrast                                                                                                    | Aspect Ratio                         |                   | Wide 16:9                     |  |  |
|                                                     |                                                  | Auto Adjust                                                                                                    | Horizontal Position                  | •                 | 50                            |  |  |
|                                                     |                                                  | Input Source                                                                                                    | Vertical Position                    | •                 | 50                            |  |  |
|                                                     |                                                  | 🛟 Color                                                                                                    | Sharpness                            | •                 | 50                            |  |  |
|                                                     |                                                  | Display                                                                                                    | Pixel Clock                          | •                 | 50                            |  |  |
|                                                     |                                                  | V Energy                                                                                                    | Phase                                |                   | 50                            |  |  |
|                                                     |                                                  | 🗏 Menu                                                                                                    | Dynamic Contrast                     |                   | On                            |  |  |
|                                                     |                                                  | + Personalize                                                                                                    | Response Time                        |                   | Normai                        |  |  |
|                                                     |                                                  |                                                                                                    | Reset Display Settings               |                   |                               |  |  |
|                                                     |                                                  | Resolution: 1024x768, 60Hz                                                                                                    | Maximum:                             | 1920x1080, 60     | )Hz                           |  |  |
|                                                     |                                                  |                                                                                                    |                                      | ^                 | $\lor$ $\rightarrow$ $\times$ |  |  |
|                                                     | Aspect Ratio<br>(อัตราส่วนภาพ)                   | ปรับอัตราส่วนภาพให้เป็<br>5:4                                                                                                    | น Wide 16:9 (กว้า                    | ง 16:9)           | ), 4:3 หรือ                   |  |  |
|                                                     | Sharpness (ความ<br>ชัด)                          | คุณสมบัดินี้สามารถทำให<br>💟 เพื่อปรับค่าความชัด                                                                                                    | ห้ภาพดูชัดขึ้นหรือน<br>จาก 0 ถึง 100 | ຸ່ມລູໄດ້          | ์ ใข้ 💊 หรือ                  |  |  |
|                                                     | Response Time<br>(เวลาตอบสนอง)                   | ผู้ใช้สามารถเลือกระหว่า                                                                                                    | ง เร็ว หรือ ปกติ                     |                   |                               |  |  |
|                                                     | Dynamic<br>Contrast (ความ<br>คมชัดแบบ            | อนุญาตให้คุณเพิ่มระดับ<br>ที่ชัดขึ้นและมีรายละเอีย                                                                                                    | ของความคมชัด เพื<br>ดมากขึ้น         | ไอให้คุถ          | เภาพของภาพ<br>∝ั              |  |  |
| กลุปม 🔁 เพื่อตั้งค่า Dynamic Contrast (ความคมขัดแบบ |                                                  |                                                                                                    |                                      |                   |                               |  |  |

| ไดนามิก)                                                       | กดบุ้ม 🐨 เพื่อดังค่า Dynamic Contrast (ความคมชัดแบบ<br>ไดนามิก) เป็น "On (เปิด)" หรือ "Off (ปิด)" |
|----------------------------------------------------------------|---------------------------------------------------------------------------------------------------|
|                                                                | หมายเหตุ: ไดนามิกคอนทราสต์ ให้คอนทราสต์ที่สูงขึ้น ถ้าคุณ<br>เลือกโหมดพรีเซ็ต เกม หรือ ภาพยนตร์    |
| Reset Display<br>Settings (รีเซ็ต<br>การตั้งค่ าการ<br>แสดงผล) | เลือกตัวเลือกนี้เพื่อกู้คืนการตั้งค่าการแสดงผลเริ่มต้น                                            |

\_

| 8 | Energy (พลังงาน)                                           | Dell SE2416H       Energy Use       IIIIIIIIIIIIIIIIIIIIIIIIIIIIIIIIIIII                                                                                                    |  |  |
|---|------------------------------------------------------------|----------------------------------------------------------------------------------------------------|--|--|
|   | Power Button<br>LED (LED ปุ่มเพา<br>เวอร์)                 | ช่วยให้คุณสามารถตั้งค่าไฟ LED แสดงสถานะการทำงานแบบ<br>On in On Mode (เปิดในโหมดเปิดเครื่อง) หรือ Off in On<br>Mode (ปิดในโหมดเปิดเครื่อง) เพื่อประหยัดพลังงาน                              |  |  |
|   | Reset Energy<br>Settings (รีเช็ต<br>การตั้งค่า<br>พลังงาน) | เลือกตัวเลือกนี้เพื่อกู้คืน การตั้งค่าพลังงานเริ่มตัน                                                                                                    |  |  |
|   | Menu (ເມນູ)                                                | เลือกตัวเลือกนี้เพื่อปรับการตั้งค่าต่างๆ ของ OSD เช่น ภาษาของ<br>OSD จำนวนเวลาของเมนูที่เหลือบนหน้าจอ เป็นตัน<br>Dell SE2416H Energy Use IIIIIIIIIIIIIIIIIIIIIIIIIIIIIIIIIII               |  |  |
|   | Language (ภาษา)                                            | ตัวเลือก ภาษา ตั้งค่าการแสดงผล OSD เป็นภาษาหนึ่งในแปด<br>ภาษา (อังกฤษ สเปน ฝรั่งเศส เยอรมัน บราซิล โปรตุเกส รัสเซีย<br>จีน หรือฌี่ป่น)                                                     |  |  |
|   | Transparency<br>(ความโปร่งแสง)                             | เลือกตัวเลือกนี้เพื่อเปลี่ยนความโปร่งใสของเมนู โดยการกดปุ่ม<br>🔊 และ 文 จาก 0 ถึง 100                                                                                                    |  |  |
|   | Timer (ຕັວຕັ້ນ<br>ເວລາ)                                    | OSD Hold Time (เวลาแสดง OSD): ตั้งค่าระยะเวลาที่ให้<br>OSD ยังคงทำงานหลังจากที่คุณกดปุ่มครั้งสุดท้าย<br>ใช้ 🐼 หรือ 🖤 เพื่อปรับตัวเลื่อนโดยเพิ่มครั้งละ 1 วินาที ตั้งแต่<br>5 ถึง 60 วินาที |  |  |

| Lock (ล็อค)                                       | ้ควบคุมการเข้าถึงการปรั<br>ให้ผู้ใช้ปรับค่าต่างๆ ทุก:                                                                   | งวบคุมการเข้าถึงการปรับค่าต่างๆ เมื่อเลือก ล็อค จะไม่อนุญาต<br>ให้ผู้ใช้ปรับค่าต่างๆ ทุกปุ่มจะถูกล็อค ยกเว้นปุ่ม 🕒                                 |                     |  |  |  |
|---------------------------------------------------|----------------------------------------------------------------------------------------------------|----------------------------------------------------------------------------------------------------|---------------------|--|--|--|
|                                                   | หมายเหตุ: เมื่อ OSD ถูกล็อค, การกดปุ่มเมนู จะนำคุณไปยัง<br>เมนูการตั้งค่า OSD โดยตรง, โดยที่ 'OSD ล็อค' ถูกเลือกไว้ล่วง |                                                                                                    |                     |  |  |  |
|                                                   | หน้าในขณะที่เข้า กดปุ่ม<br>อนุญาตให้ผู้ใช้เข้าถึงกา                                                                     | น้าในขณะที่เข้า กดปุ่ม 🕑 ค้างไว้ 10 วินาทีเพื่อปลดล็อค และ<br>นุญาตให้ผู้ใช้เข้าถึงการตั้งค่าที่สามารถใช้ได้ทั้งหมด                                |                     |  |  |  |
| Reset Menu<br>Settings (รีเซ็ตกา<br>รตั้งค่าเมนู) | รีเซ็ตการตั้งค่า OSD ทั้ง<br>โรงงาน                                                                                     | ร่เซ็ตการตั้งค่า OSD ทั้งหมดกลับเป็นค่าที่ตั้งไว้ล่วงหน้าจาก<br>โรงงาน                                                                             |                     |  |  |  |
| Personalize (ປรັບ<br>ແ <b>ດ່</b> ง)               | ผู้ใช้สามารถเลือกคุณสม<br>สว่าง/คอนทราสต์, ปรับ<br>และตั้งค่าเป็นปุ่มลัด                                                | ผู้ใช้สามารถเลือกคุณสมบัติจาก โหมดที่ตั้งไว้ล่วงหน้า, ความ<br>สว่าง/คอนทราสต์, ปรับอัดโนมัดิ, แหล่งเข้า หรือ อัดราส่วนภาพ<br>และตั้งค่าเป็นปุ่มลัด |                     |  |  |  |
|                                                   | Dell SE2416H                                                                                                    | Energy Use                                                                                                    |                     |  |  |  |
|                                                   | - D- Brightness / Contrast                                                                                              | Shortcut Key 1 🗸                                                                                                    | Preset Modes        |  |  |  |
|                                                   | Auto Adjust                                                                                                    | Shortcut Key 2                                                                                                    | Brightness/Contrast |  |  |  |
|                                                   | Input Source                                                                                                    | Reset Personalization                                                                                                    | Auto Adjust         |  |  |  |
|                                                   | Color                                                                                                    |                                                                                                    | Input Source        |  |  |  |
|                                                   | Display                                                                                                    | _                                                                                                    | Aspect Ratio        |  |  |  |
|                                                   | Mamu                                                                                                    |                                                                                                    |                     |  |  |  |
|                                                   | Personalize                                                                                                    |                                                                                                    |                     |  |  |  |
|                                                   | 다. Others                                                                                                    |                                                                                                    |                     |  |  |  |
|                                                   | Resolution: 1024x768, 60Hz                                                                                              | Maximum: 1920                                                                                                    | x1080, 60Hz         |  |  |  |
|                                                   |                                                                                                    | ^                                                                                                    |                     |  |  |  |
| Shortcut Key 1                                    | ผู้ใช้สามารถเลือกตัวเลือ                                                                                                | เกใดตัวเลือกหนึงต่อไบ                                                                                                    | นี: Preset          |  |  |  |
| (ปุ่มทางลัด 1)                                    | Modes (โหมดพรีเซ็ต),                                                                                                    | Brightness/Contrast                                                                                                    | (ความสว่าง/คอ       |  |  |  |
|                                                   | นทราสด์), Auto adjust                                                                                                   | : (ปรับอัตโนมัติ), Inpu                                                                                                    | t Source (แหล่ง     |  |  |  |
|                                                   | เข้า) และอัตราส่วนภาพ                                                                                                   | เพื่อตั้งค่าเป็น Shortci                                                                                                    | ut Key 1 (ปุ่มทาง   |  |  |  |
|                                                   | ลัด 1)                                                                                                    |                                                                                                    |                     |  |  |  |
| Shortcut Key 2                                    | ผู้ใช้สามารถเลือกตัวเลือ                                                                                                | เกใดตัวเลือกหนึงต่อไบ                                                                                                    | นี: Preset          |  |  |  |
| (ปุ่มทางลัด 2)                                    | Modes (โหมดพรีเซ็ต),                                                                                                    | Brightness/Contrast                                                                                                    | (ความสว่าง/คอ       |  |  |  |
|                                                   | นทราสต์), Auto adjust                                                                                                   | (ปรับอัตโนมัติ), Inpu                                                                                                    | t Source (แหล่ง     |  |  |  |
|                                                   | เข้า) และอัตราส่วนภาพ<br>ลัด 2)                                                                                         | เพื่อตั้งค่าเป็น Shortci                                                                                                    | ut Key 2 (ปุ่มทาง   |  |  |  |
| Reset                                             | อนุญาตให้คุณกู้คืนปุ่มท                                                                                                 | างลัดกลับเป็นการตั้งค่                                                                                                    | าเริ่มต้น           |  |  |  |
| Personalization<br>(รีเซ็ตการปรับแต่ง)            |                                                                                                    |                                                                                                    |                     |  |  |  |
|                                                   |                                                                                                    |                                                                                                    |                     |  |  |  |

| Others (α΄uη)       Difference / Contrast:       Direction       Direction         Image: State       Image: State       Image: State       Image: State         Image: State       Image: State       Image: State       Image: State         Image: State       Image: State       Image: State       Image: State         Image: State       Image: State       Image: State       Image: State         Image: State       Image: State       Image: State       Image: State         Image: State       Image: State       Image: State       Image: State         Image: State       Image: State       Image: State       Image: State         Image: State       Image: State       Image: State       Image: State         Image: State       Image: State       Image: State       Image: State         Image: State       Image: State       Image: State       Image: State         Image: State       Image: State       Image: State       Image: State         Image: State       Image: State       Image: State       Image: State         Image: State       Image: State       Image: State       Image: State         Image: State       Image: State       Image: State       Image: State         Image: State       Image: State <th></th> <th></th> <th></th> <th></th> <th></th>                                                                                                    |   |                |                              |                                  |                                 |
|----------------------------------------------------------------------------------------------------|---|----------------|------------------------------|----------------------------------|---------------------------------|
| ★ The photon of the photon of the photon                                                                                                    |   | Others (อื่นๆ) | Dell SE2416H                 | Energy Use                       |                                 |
| ■ กลับ Adjuit          Indo Adjuit       Indo Adjuit       Indo Adjuit       Indo Adjuit         Imput Source       Indo Adjuit       Indo Adjuit       Indo Adjuit         Imput Source       Indo Adjuit       Indo Adjuit       Indo Adjuit         Imput Source       Indo Adjuit       Indo Adjuit       Indo Adjuit         Imput Source       Indo Adjuit       Indo Adjuit       Indo Adjuit         Imput Source       Indo Adjuit       Indo Adjuit       Indo Adjuit         Imput Source       Indo Adjuit       Indo Adjuit       Indo Adjuit         Imput Source       Indo Adjuit       Indo Adjuit       Indo Adjuit       Indo Adjuit         Imput Source       Indo Adjuit       Indo Adjuit       Indo Adjuit       Indo Adjuit       Indo Adjuit         Imput Source       Indo Adjuit       Indo Adjuit       Ind                                                                                                    | Ð |                | - D- Brightness / Contrast   | DDC/CI                           | ▶ Enable                        |
| Pertora Source Rect Other Settings          ●       Pertor Source       Rect Other Settings         ●       Diago       Rect All Settings         ●       Diago       Rect All Settings         ●       Diago       Rect All Settings         ●       Diago       Rect All Settings         ●       Diago       Rect All Settings         ●       Diago       Rect All Settings         ●       Diago       Rect All Settings         ●       Diago       Rect All Settings         ●       Diago       Rect All Settings         ●       Diago       Rect All Settings         ●       Diago       Rect All Settings         ●       Diago       Rect All Settings         ●       Diago       Rect All Settings         ●       Rect All Settings       Rect All Settings         ●       Rect All Settings       Rect All Settings         ●       Rect All Settings       Rect All Settings         ●       Rect All Settings       Rect All Settings         ●       Rect All Settings       Rect All Settings         ●       Rect All Settings       Rect All Settings         ●       Rect All Settings       Rect All Settings <t< th=""><th>-</th><th></th><th>Auto Adjust</th><th>LCD Conditioning</th><th>▶ Disable</th></t<>                                                                                                    | - |                | Auto Adjust                  | LCD Conditioning                 | ▶ Disable                       |
|                                                                                                    |   |                | → Input Source               | Reset Other Settings             |                                 |
| Dipulsy<br>bergy<br>bergy<br>bergy<br>bergy<br>bergy<br>bergy<br>books<br>conserved<br>books<br>books |   |                | Color                        | Factory Reset                    | Reset All Settings              |
| Persy     Persy     Persy     Persuite     Persuite     Pers                                                                                                    |   |                | Display                      |                                  |                                 |
| ■ และ และ และ และ และ และ และ และ และ และ                                                                                                    |   |                | W Energy                     |                                  |                                 |
| Personalize     Index     Index                                                                                                    |   |                | E Menu                       |                                  |                                 |
| Protest     Contrast     Contrast                                                                                                    |   |                | ★ Personalize                |                                  |                                 |
| Execution: 1024/06,60H          Contract       Automatical State         DDC/CI       (อินเทอร์เฟซ์ช่องข้อมูลการแสดงผล/คำสั่ง) อนุญาต<br>ให้คุณตรวจดูแลพารามิเตอร์ (ความสว่าง ความสมดุลของสี่<br>หลา) ให้สามารถปรับได้ผ่านซอฟด์แวร์บนคอมพิวเตอร์ของคุณ<br>คุณสามารถปริบได้ยังานคุณสมบัตินี้ได้โดยการเลือก Disable (ปิด<br>ใช้งาน)         เปิดทำงานคุณสมบัตินี้เพื่อให้ได้ประสบการณ์ผู้ใช้ดีที่สุดและ<br>สมรรถนะของจอภาพที่เหมาะสมที่สุด         เป็ดทำงงานคุณสมบัตินี้เพื่อให้ได้ประสบการณ์ผู้ใช้ดีที่สุดและ<br>สมรรถนะของจอภาพที่เหมาะสมที่สุด         เป็ดทำงงานคุณสมบัตินี้เพื่อให้ได้ประสบการณ์ผู้ใช้ดีที่สุดและ<br>สมรรถนะของจอภาพที่เหมาะสมที่สุด         เป็ดทำงงานคุณสมบัตินี้เพื่อให้ได้ประสบการณ์ผู้ใช้ดีที่สุดและ<br>สมรรถนะของจอภาพที่เหมาะสมที่สุด         เป็ดทำงงานคุณสมบัตินี้เพื่อให้ได้ประสบการณ์ผู้ใช้ดีที่สุดและ<br>สมรรถนะของจอภาพที่เหมาะสมที่สุด         เป็ดทำงงานคุณสมบัตินี้เพื่อให้ได้ประสบการณ์ผู้ใช้ดีที่สุดและ<br>สมรรถนะของจอภาพที่เหมาะสมที่สุด         เป็ดทำงงานคุณสมบัตินี้เพื่อให้ได้ประสบการณ์ผู้ใช้ดีที่สุดและ<br>สมรรถนะของจอภาพที่เหมาะสมที่สุด         เป็ดหมาะ       เป็ดหน้ะ<br>เป็ดเป็นส่ง         เป็ดหน้ะ       เป็ดหน้ะ         เป็ดหน้ะ       เป็ดจากที่เหมาะสมที่สุด                                                                                                    |   |                | 🛨 Others                     |                                  |                                 |
| DDC/CI           DDC/CI         อบการแสดงผล/คำสั่ง) อนุญาด<br>ให้คุณตรวจดูแลพารามิเดอร์ (ความสว่าง ความสมดุลของสี่<br>ขลฯ) ให้สามารถปรับได้ผ่านซอฟต์แวร์บนคอมพิวเดอร์ของคุณ<br>คุณสามารถปริบได้ชังานคุณสมบัตินี้ได้โดยการเลือก Disable (ปิด<br>ใช้งาน)           เปิดทำงานคุณสมบัตินี้เพื่อให้ได้ประสบการณ์ผู้ใช้ดีที่สุดและ<br>สมรรถนะของจอภาพที่เหมาะสมที่สุด           Disable           อันด้างสุ่งและ           อามารถปรับได้นี้เพื่อให้ได้ประสบการณ์ผู้ใช้ดีที่สุดและ           อามารถปรับรามการณ์ผู้ใช้ดีที่สุดและ           อามารถปรับรามการณ์ผู้ใช้ดีที่สุดและ           อามารถประชายงจอภาพที่เหมาะสมที่สุด           Disable           อามมรถบนรายองจอภาพที่เหมาะสมที่สุด           อามมรถบนรายงจอภาพที่เหมาะสมที่สุด           อามมรถบนรายงจอภาพที่เหมาะสมที่สุด           อามมรถบนรายงจอภาพที่เหมาะสมที่สุด           อามารถบนราง           อามมรถบนราง           อามมรรถบนรายงจอภาพที่เหมาะสมที่สุด           อามมรง           อามารถบนราง           อามมรง           อามมรง           อามมรง           อามมรง           อามมรง           อามมรง           อามารง           อามมรง           อามารง           อามารง           อามมรง           อามารง           อามารง           อามมรง           อามารง                                                                                                    |   |                |                              |                                  |                                 |
| ► ► ★ ★ ★ ★ ★ ★ ★ ★ ★ ★ ★ ★ ★ ★ ★ ★ ★ ★                                                                                                    |   |                | Resolution: 1024x768, 60Hz   | Maximum: 19                      | 20x1080, 60Hz                   |
| DDC/CI (อินเทอร์เฟชช่องข้อมูลการแสดงผล/คำสั่ง) อนุญาต<br>ให้คุณตรวจดูแลพารามิเตอร์ (ความสว่าง ความสมดุลของสี<br>ฯลฯ) ให้สามารถปรับได้ผ่านชอฟต์แวร์บนคอมพิวเตอร์ของคุณ<br>คุณสามารถปิดใช้งานคุณสมบัตินี้ได้โดยการเลือก Disable (ปิด<br>ใช้งาน)<br>เปิดทำงานคุณสมบัตินี้เพื่อให้ได้ประสบการณ์ผู้ใช้ดีที่สุดและ<br>สมรรถนะของจอภาพที่เหมาะสมที่สุด                                                                                                    |   |                |                              |                                  | $\land \lor \rightarrow \times$ |
| DDC/CI          DDC/CI       (อินเทอร์เฟซช่องข้อมูลการแสดงผล/คำสั่ง) อนุญาต ให้คุณตรวจดูแลพารามิเตอร์ (ความสว่าง ความสมดุลของสี้ ฯลฯ) ให้สามารถปรับได้ผ่านซอฟต์แวร์บนคอมพิวเตอร์ของคุณ คุณสามารถปิดใช้งานคุณสมบัตินี้ได้โดยการเลือก Disable (ปิด ใช้งาน)         เปิดทำงานคุณสมบัตินี้เพื่อให้ได้ประสบการณ์ผู้ใช้ดีที่สุดและ สมรรถนะของจอภาพที่เหมาะสมที่สุด         Dote State         Dote State </th <th></th> <th></th> <th></th> <th></th> <th></th>                                                                                                    |   |                |                              |                                  |                                 |
| ให้คุณตรวจดูแลพารามิเตอร์ (ความสว่าง ความสมดุลของสี้<br>ขลข) ให้สามารถปรับได้ผ่านซอฟด์แวร์บนคอมพิวเตอร์ของคุณ<br>คุณสามารถปิดใช้งานคุณสมบัตินี้ได้โดยการเลือก Disable (ปิด<br>ใช้งาน)<br>เปิดทำงานคุณสมบัตินี้เพื่อให้ได้ประสบการณ์ผู้ใช้ดีที่สุดและ<br>สมรรถนะของจอภาพที่เหมาะสมที่สุด<br>Diszlater<br>Menu<br>Menu<br>Menu<br>Menu<br>Menu<br>Menu<br>Menu<br>Menu                                                                                                    |   | DDC/CI         | DDC/CI (อินเทอร์เฟซช่        | องข้อมูลการแสดงผ                 | ล/คำสั่ง) อนุญาต                |
| ฯลฯ) ให้สามารถปรับได้ผ่านซ้อฟด์แวร์บนคอมพิวเตอร์ของคุณ<br>คุณสามารถปิดใช้งานคุณสมบัตินี้ได้โดยการเลือก Disable (ปิด<br>ใช้งาน)<br>เปิดทำงานคุณสมบัตินี้เพื่อให้ได้ประสบการณ์ผู้ใช้ดีที่สุดและ<br>สมรรถนะของจอภาพที่เหมาะสมที่สุด                                                                                                    |   | -              | ให้คณตรวจดแลพารามิเ          | ตอร์ (ค <sup>้</sup> วามสว่าง คว | ามสมดล์ของสี้                   |
| คุณสามารถปิดใช้งานคุณสมบัตินี้ได้โดยการเลือก Disable (ปิด<br>ใช้งาน)<br>เปิดทำงานคุณสมบัตินี้เพื่อให้ได้ประสบการณ์ผู้ใช้ดีที่สุดและ<br>สมรรถนะของจอภาพที่เหมาะสมที่สุด<br>Disable<br>Disable<br>Menu<br>Menu<br>Menu<br>Menu<br>Menu<br>Menu<br>Menu<br>Men                                                                                                    |   |                | ฯลฯ) ให้สามารถปรับได้เ       | ผ่านซ้อฟต์แวร์บนคอ               | มพิวเต <b>่อร์ของคณ</b>         |
| φεια 13       15 είμαι 13       15 είμαι 13       15 είμαι 13         υίδο νη νη τα φεια αμυ ματι τη τη τη τη τη τη τη τη τη τη τη τη τη                                                                                                    |   |                |                              | . สามพัติสั้ๆ สำความ             | de Dissela (de                  |
| (12\3\14)<br>IİQ ทำงานคุณสมบัตินี้เพื่อให้ได้ประสบการณ์ผู้ใช้ดีที่สุดและ<br>สมรรถนะของจอภาพที่เหมาะสมที่สุด<br>Dell SE2416H<br>Verify Brightness / Contrast<br>DDC/CI<br>Auto Adjust<br>LCD Conditioning<br>Disable<br>Input Source<br>Reset Other Settings<br>Color<br>Display<br>Verify<br>Display<br>Verify<br>Reset<br>Display<br>Verify<br>Reset<br>Reset Other Settings<br>Color<br>Reset Other Settings<br>Reset Other Settings<br>Reset Other Setti                                                                                                    |   |                | ຕ໌ເແລງກາວເກດເພງ ແຕ່ເ         | เล่มบดน เด เดยการเ               | .ลอก Disable (บด                |
| IÎ lo ทำงานคุณสมบัตินี่เพื่อให้ได้ประสบการณ์ผู้ใช้ดีที่สุดและ<br>สมรรถนะของจอภาพที่เหมาะสมที่สุด<br>Dell SE2416H Energy Use IIIIIIIIIIIIIIIIIIIIIIIIIIIIIIIIIII                                                                                                    |   |                | เขง เน)                      |                                  |                                 |
| Auto Adjust   DC/CI   Input Source   Reset Other Settings   Input Source   Reset Other Settings   Input Source   Reset Other Settings   Imput Source   Imput Source   Reset Other Settings   Imput Source   Imput Source   Imput Source   Imput Source   Reset Other Settings   Imput Source   Imput Source   Imput Sour                                                                                                    |   |                | เปิดทำงานคุณสมบัตินีเท็      | ไอให้ได้ประสบการถ                | <i>์</i> เผู้ใช้ดีที่สุดและ     |
| Dell SE241.6H     Energy Use       Imput Source     Reset Other Settings       Color     Factory Reset       Display       Imput Source       Display       Imput Source       Reset Other Settings       Otory       Factory Reset       Display       Imput Source       Reset Other Settings       Others                                                                                                    |   |                | สมรรถนะของจอภาพที่เเ         | หมาะสมที่สุด                     |                                 |
| Image: Second state     DDC/CI     Enable       Imput Source     Reset Other Settings       Imput Source     Reset Other Settings       Color     Factory Reset       Display                                                                                                    |   |                | Dell SE2416H                 | Energy Use                       | ***************                 |
| ▲uto Adjust     LCD Conditioning     Disable       Imput Source     Reset Other Settings       Color     Factory Reset       Display        Imput Source     Personalize       Imput Source     Nemu       Imput Source     Nemu <th></th> <th></th> <th>- D- Brightness / Contrast</th> <th>DDC/CI</th> <th>Enable</th>                                                                                                    |   |                | - D- Brightness / Contrast   | DDC/CI                           | Enable                          |
| <ul> <li>Input Source</li> <li>Reset Other Settings</li> <li>Color</li> <li>Factory Reset</li> <li>Display</li> <li>Personalize</li> <li>Others</li> <li>Others</li> </ul>                                                                                                    |   |                | Auto Adjust                  | LCD Conditioning                 | Disable                         |
| Color     Factory Reset       Display        ✓     Energy       ✓     Menu       ✓     Personalize       ✓     Others                                                                                                    |   |                | → Input Source               | Reset Other Settings             |                                 |
| □       Display         W       Energy         □       Memu         ↓       Personalize         ↓       Personalize         ↓       Others         ↓       Characterization (1024x768, 60Hz)         ★       Maximum: 1920x1080, 60Hz                                                                                                    |   |                | Color                        | Factory Reset                    |                                 |
| V       Energy         Image: Memu       Image: Memu         Image: Memu       Image: Memu                                                                                                    |   |                | Display                      |                                  |                                 |
| Memu          Personalize           Others           Resolution: 1024x768, 60Hz          Maximum: 1920x1080, 60Hz                                                                                                    |   |                | V Energy                     |                                  |                                 |
|                                                                                                    |   |                | 📃 Menu                       |                                  |                                 |
| Image: Conterns         Image: Conterns           Image: Conterns         Image: Conterns           Image: Contereeeeeeeeeeeeeeeeeeeeeeeeeeeeeeeeeee                                                                                                    |   |                | + Personalize                |                                  |                                 |
| C Resolution: 1024x768, 60Hz Maximum: 1920x1080, 60Hz                                                                                                    |   |                | Dthers                       |                                  |                                 |
| Comparison         1024x768, 60Hz         Maximum: 1920x1080, 60Hz                                                                                                    |   |                |                              |                                  |                                 |
|                                                                                                    |   |                | C Resolution: 1024x768, 60Hz | Maximum: 1                       | 1920x1080, 60Hz                 |
|                                                                                                    |   |                |                              |                                  |                                 |

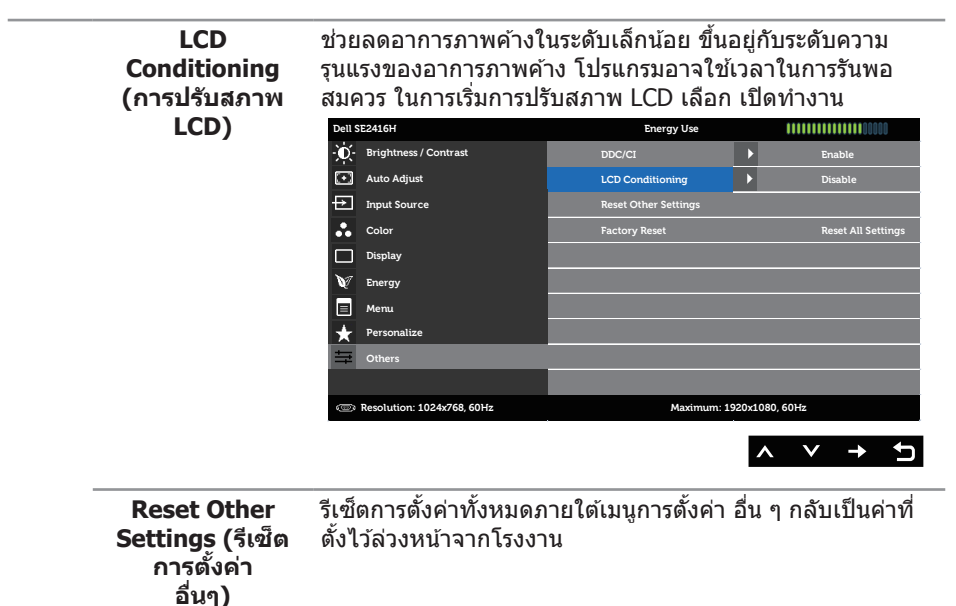

Factory Reset รีเซ็ตการดั้งค่าทั้งหมดกลับเป็นค่าที่ตั้งไว้ล่วงหน้าจากโรงงาน (รีเซ็ตโรงงาน)

หมายเหตุ: จอภาพนี้มีคุณสมบัติในดัวเพื่อปรับเทียบความสว่างอัดโนมัติเพื่อชดเชยสำหรับ LED ที่ใช้มานานแล้ว

#### ข้อความเตือน OSD

เมื่อจอภาพไม่สนับสนุนความละเอียด ข้อความต่อไปนี้จะปรากฏขึ้น:

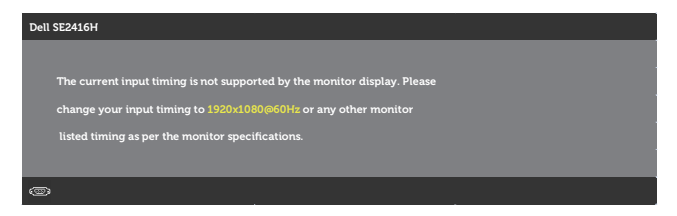

้นี่หมายความว่าจอภาพไม่สามารถซิงโครไนซ์กับสัญญาณที่กำลังได้รับจากคอมพิวเตอร์ ดู ข้อมูล <mark>จำเพาะของจอภาพ</mark> สำหรับช่วงความถี่แนวนอนและแนวดั้งที่สามารถระบุได้โดยจอภาพนี้ โหมดที่ แนะนำคือ 1920 x 1080

ข้อความต่อไปนี้จะแสดงขึ้นก่อนที่ฟังก์ชั่น DDC/CI จะปิดทำงาน:

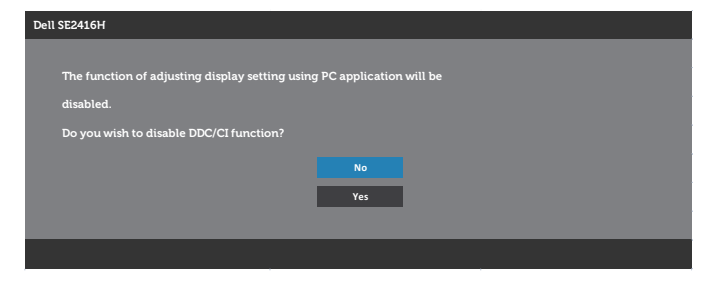

เมื่อจอภาพเข้าสู่ Standby Mode (โหมดสแตนด์บาย) ข้อความต่อไปนี้จะปรากฏขึ้น:

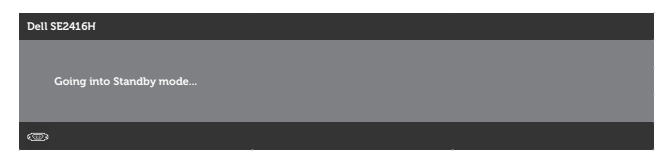

หากคุณกดปุ่มใด ๆ นอกเหนือจากปุ่มเปิดปิด หนึ่งในข้อความต่อไปนี้จะปรากฏขึ้น โดยขึ้นอยู่กับ ข้อมูลเข้าที่เลือก:

#### อินพุต VGA

| Dell S | 522416H                                                                     |
|--------|-----------------------------------------------------------------------------|
|        |                                                                             |
| 1      | There is no signal coming from your computer. Press any key on the          |
|        | keyboard or move the mouse to wake it up. If there is no display, press the |
|        | monitor button now to select the correct input source on the                |
|        | On-Screen-Display menu.                                                     |
|        |                                                                             |

#### HDMI เข้า

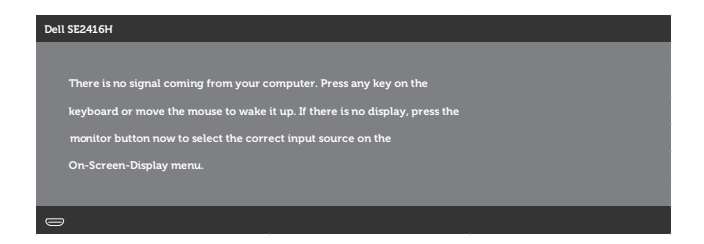

หาก VGA, HDMI เข้าถูกเลือก และสายเคเบิลที่สอดคล้องกันไม่ได้เชื่อมต่ออยู่ กล่องโต้ดอบลอย ที่แสดงด้านล่างจะปรากฏขึ้น

| No HDMI Gable                      |
|------------------------------------|
| go into Standby Mode in 5 minutes. |
|                                    |
| www. dell.com/support/monitors     |
|                                    |
|                                    |
|                                    |

หรือ

| Dell SE2416H                            |                                       |
|-----------------------------------------|---------------------------------------|
| ( ) ( ) ( ) ( ) ( ) ( ) ( ) ( ) ( ) ( ) | No VGA Cable                          |
| The display wil                         | ll go into Standby Mode in 5 minutes. |
|                                         |                                       |
|                                         | www.d ell.com/support/monitors        |
|                                         |                                       |

ดูที่ การแก้ไขปัญหา สำหรับข้อมูลเพิ่มเติม

#### ฟังก์ชันความสว่าง

• กล่องข้อความเตือนพลังงานด้านล่างจะใช้กับฟังก์ชันความสว่างเป็นครั้งแรก

| Dell SE2416H                   |               |                         |  |  |  |
|--------------------------------|---------------|-------------------------|--|--|--|
|                                |               |                         |  |  |  |
| Adjusting to this value will i | increase powe | r consumption above the |  |  |  |
| default level.Do you want to   | continue?     |                         |  |  |  |
|                                | No            |                         |  |  |  |
|                                |               |                         |  |  |  |
|                                | Yes           |                         |  |  |  |
|                                |               |                         |  |  |  |
|                                |               |                         |  |  |  |

- ข้อความจะแสดงเพียง 1 ครั้งและไม่แสดงอีกหากผู้ใช้เลือก "Yes" (ใช่) เมื่อผู้ใช้เลือกตัว เลือกพลังงานใดๆ ระบบจะไม่แสดงข้อความนี้อีก
- หากผู้ใช้เลือก "No" (ไม่ใช่) และครั้งถัดไปได้พยายามเพิ่มความสว่างมากกว่าค่าเริ่มตัน ข้อความนี้จะแสดงขึ้นมาอีกครั้ง
- เมื่อผู้ใช้เลือก "No" (ไม่ใช่) ค่าจะถูกกำหนดไปที่ค่าที่บันทึกไว้ล่าสุด
- ข้อความเดือนพลังงานจะแสดงขึ้นอีกครั้งก็ต่อเมื่อผู้ใช้ทำการรีเซ็ตเป็นค่าจากโรงงาน

# การตั้งด่าจจภาพ

### การตั้งค่าความละเอียดสูงสุด

ในการตั้งค่าความละเอียดสูงสำหรับจอภาพ:

ใน Windows 7, Windows 8, Windows 8.1 และ Windows 10:

- สำหรับ Windows 8 และ Windows 8.1 ให้เลือกเดสก์ทอปไทล์เพื่อสลับไปเป็นเดสก์ทอป แบบคลาสสิก
- 2. คลิกขวาบนเดสก์ทอป และคลิก Screen Resolution (ความละเอียดหน้าจอ)
- 3. คลิกรายการแบบดึงลงของความละเอียดหน้าจอ และเลือก 1920 x 1080
- 4. คลิก OK (ตกลง)

หากคณไม่เห็นตัวเลือก 1920 x 1080 คณอาจจำเป็นต้องอัพเดตไดรเวอร์กราฟฟิกของคณ ให้ทำ หนึ่งในกระบวนการต่อไปนี้ให้สมบรณ์ โด่ยขึ้นอย่กับคอมพิวเตอร์ของคณ

หากคณมีคอมพิวเตอร์เดสก์ทอปหรือคอมพิวเตอร์พกพา Dell:

ไปที่ www.dell.com/support ป้อนแท็กบริการของคอมพิวเตอร์ของคณ และดาวน์โหลด ไดรเวอร์ล่าสดสำหรับกร<sup>้</sup>าฟฟิ่กการ์ดของคณ

หากคุณใช้คอมพิวเตอร์ (พกพาหรือเดสก์ทอป) ที่ไม่ใช่ Dell:

- ้ไปที่เว็บไซต์สนับสนุนสำหรับคอมพิวเตอร์ของคุณ และดาวน์โหลดไดรเวอร์กราฟฟิกล่าสุด
- ไปที่เว็บไซต์กราฟฟิกการ์ดของคณ และดาวน์โหลดไดรเวอร์กราฟฟิกล่าสด

### หากคุณมีคอมพิวเตอร์เดสก์ทอป Dell หรือคอมพิวเตอร์พกพา Dell ้ที่สามารถเข้าถึงอินเทอร์เน็ตได้

- 1. ไปที่ www.dell.com/support ป้อนแท็กบริการของคุณ และดาวน์โหลดไดรเวอร์ล่าสุด สำหรับกราฟฟิกการ์ดของคณ
- 2. หลังจากที่ดิดตั้งไดรเวอร์สำหรับกราฟฟิกอะแดปเตอร์ของคณ ให้พยายามตั้งค่าความละเอียด เป็น **1920 x 1080** อีกครั้ง

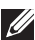

// หมายเหตุ: ถ้าคุณไม่สามารถตั้งค่าความละเอียดเป็น **1920 x 1080**, โปรดดิดต่อ Dell เพื่อ ้สอบถามเกี่ยวกับกราฟฟิกอะแดปเตอร์ที่สนับสนุนความละเอียดเหล่านี้

### ้ถ้าคณมีคอมพิวเตอร์เดสก์ทอป, คอมพิวเตอร์พกพา หรือกราฟฟิก การ์ดที่ไม่ใช่ยี่ห้อ Dell

ໃน Windows 7, Windows 8, Windows 8.1 ແລະ Windows 10:

- สำหรับ Windows 8 และ Windows 8.1 ให้เลือกเดสก์ทอปไทล์เพื่อสลับไปเป็นเดสก์ทอป แบบคลาสสิก
- 2. คลิกขวาบนเดสก์ทอป และคลิก Personalization (การปรับแต่ง)
- 3. คลิก Change Display Settings (เปลี่ยนการตั้งค่าการแสดงผล)
- 4. คลิก Advanced Settings (การตั้งค่าขั้นสง)
- 5. ระบผ้จำหน่ายกราฟฟิกคอนโทรลเลอร์ของคณจากคำอธิบายที่ด้านบนของหน้าต่าง (เช่น NVIDIA, ATI, Intel ฯลฯ)
- 6. โปรดดูจากเว็บไซต์ของผู้จำหน่ายกราฟฟิกการ์ดสำหรับไดรเวอร์ที่อัพเดต (ตัวอย่างเช่น http://www.ATI.com หรือ http://www.NVIDIA.com)
- 7. หลังจากที่ติดตั้งไดรเวอร์สำหรับกราฟฟิกอะแดปเตอร์ของคณ ให้พยายามตั้งค่าความละเอียด เป็น **1920 x 1080** อีกครั้ง

💋 หมายเหต: หากคณไม่สามารถตั้งค่าความละเอียดที่แนะนำได้ โปรดติดต่อผ้ผลิต คอมพิวเตอร์ของคณ หรือพิจารณาซื้อกราฟฟิกอะแดปเตอร์ที่จะรองรับความละเอียดวิดีโอ

### การใช้การเอียง

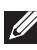

หมายเหตุ: ใช้สำหรับจอภาพที่มีขาดั้ง เมื่อชื้อขาดั้งอื่น ๆ มา โปรดดูคู่มือการติดดั้งขาดั้ง สำหรับขั้นตอนการติดดั้ง

ที่เอียง

💋 หมายเหตุ: ขาตั้งไม่ได้ต่ออยู่ เมื่อจอภาพถูกส่งมอบจากโรงงาน

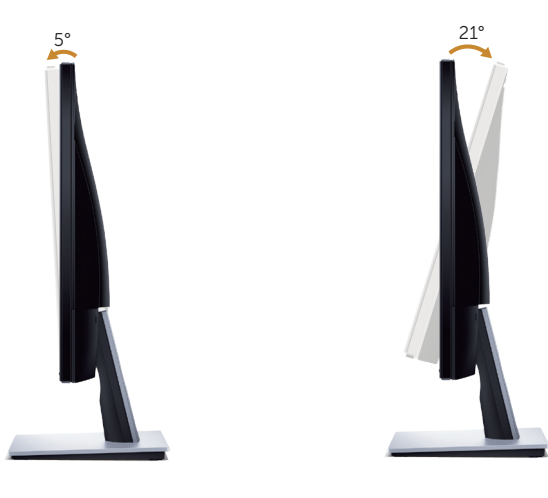

# การแก้ไขปัญหา

🕂 คำเตือน ก่อนที่คุณจะเริ่มกระบวนการใดๆ ในส่วนนี้ ให้ทำตาม ขั้นตอนเพื่อความปลอดภัย

### ทดสอบตัวเอง

็จอภาพของคุณมีคุณสมบัติการทดสอบตัวเอง ที่อนุญาตให้คุณตรวจสอบว่าจอภาพ ทำงานอย่างเหมาะสมหรือไม่ หากจอภาพและคอมพิวเตอร์ของคุณเชื่อมต่ออย่างเหมาะสม แต่หน้า จอก็ยังคงมืดอยู่ ให้รันการทดสอบตัวเอง โดยดำเนินการตามขั้นตอนต่อไปนี้

- 1. ปิดทั้งคอมพิวเตอร์และจอภาพ
- ตัดการเชื่อมต่อสายเคเบิลวิดีโอทั้งหมดออกจากจอภาพ ด้วยวิธีนี้ คอมพิวเตอร์จะไม่ต้อง เข้ามาเกี่ยวข้อง
- 3. เปิดจอภาพ

ถ้าจอภาพทำงานถูกต้อง จอภาพจะตรวจจับได้ว่าไม่มีสัญญาณ และข้อความใดข้อความ หนึ่งต่อไปนี้จะแสดงขึ้น ในขณะที่อยู่ในโหมดทดสอบดัวเอง LED เปิดปิดจะติดเป็นสีขาว

| Dell SE2416H                                        |
|-----------------------------------------------------|
| No HDMI Cable                                       |
| The display will go into Standby Mode in S minutes. |
|                                                     |
| www. dell.com/support/monitors                      |
|                                                     |
|                                                     |
|                                                     |
| Dell SE2416H                                        |
| No VGA Cable                                        |
| The display will go into Standby Mode in 5 minutes. |
|                                                     |
| www.d ell.com/support/monitors                      |
|                                                     |
|                                                     |

**้น** หมายเหตุ: กล่องนี้ยังปรากฏขึ้นระหว่างการทำงานระบบตามปกติ หากสายเคเบิลวิดีโอถูก ถอดออกหรือเสียหายด้วย

 ปิดจอภาพของคุณและเชื่อมต่อสายเคเบิลวิดีโอใหม่ แล้วเปิดทั้งคอมพิวเตอร์และจอภาพของ คุณ

หากหน้าจอของจอภาพยังคงมืดอยู่หลังจากที่คุณเชื่อมต่อสายเคเบิลกลับเรียบร้อยแล้ว ให้ตรวจ สอบตัวควบคุมวิดีโอและคอมพิวเตอร์

### การวินิจฉัยในตัว

้จอภาพของคณมีเครื่องมือการวินิจฉัยในตัว ที่ช่วยคณหาว่าความผิดปกติของหน้าจอที่คณเผชิญ ้อยู่ว่าเป็นปัญหากับจอภาพของคุณ หรือกับคอมพิวเตอร์และวิดีโอการ์ดของคุณ

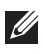

🕖 หมายเหตุ: คุณสามารถรันการวินิจฉัยในดัวได้เฉพาะเมื่อสายเคเบิลวิดีโอไม่ได้เสียบอย่ และ ็จอภาพอย่ใน *โหมดทดสอบตัวเอง* เท่านั้น

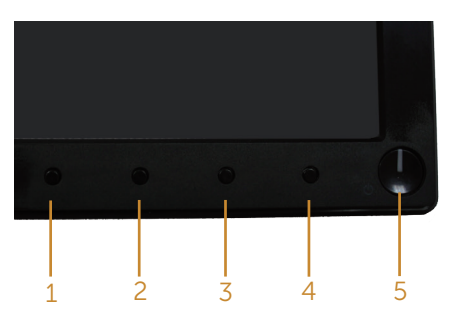

ในการรันการวินิจฉัยในตัว

- 1. ตรวจดให้แน่ใจว่าหน้าจอสะอาด (ไม่มีอนภาคฝุ่นบนพื้นผิวของหน้าจอ)
- 2. ถอดปลั๊กสายเคเบิลวิดีโอจากด้านหลังของคอมพิวเตอร์หรือจอภาพ จากนั้นจอภาพจะเข้าไป ยังโหมดทดสอบตัวเอง
- **3.** กด ปุ่ม 1 และ ปุ่ม 4 ค้างไว้พร้อมกันเป็นเวลา 2 วินาที หน้าจอสีเทาจะปรากฏขึ้น
- 4. ตรวจสอบหน้าจอเพื่อหาความผิดปกติอย่างละเอียด
- 5. กด ปุ่ม 4 บนแผงด้านหน้าอีกครั้ง สีของหน้าจอจะเปลี่ยนเป็นสีแดง
- 6. ตรวจสอบจอแสดงผลเพื่อหาความผิดปกติ
- 7. ทำซ้ำขั้นตอนที่ 5 และ 6 เพื่อตรวจสอบจอแสดงผลในสีเขียว สีน้ำเงิน สีดำ สีขาว และหน้า จอข้อความ

การทดสอบสมบรณ์เมื่อหน้าจอข้อความปรากฏขึ้น เพื่อที่จะออก กด ป่ม 4 อีกครั้ง หากคณตรวจไม่พบความผิดปกติใด ๆ บนหน้าจอเมื่อใช้เครื่องมือการวินิจฉัยในตัว หมายความว่า

็จอภาพทำงานเป็นปกติ ให้ตรวจสอบวิดีโอการ์ดและคอมพิวเตอร์

# ปัญหาทั่วไป

ตารางด่อไปนี้ประกอบด้วยข้อมูลทั่วไป เกี่ยวกับปัญหาที่เกิดกับจอภาพทั่วไปที่คุณอาจพบ และทาง แก้ไขปัญหาที่อาจทำได้

| อาการทั่วไป                     | ทางแก้ปัญหาที่เป็นไปได้                                                                                                    |
|---------------------------------|----------------------------------------------------------------------------------------------------|
| ไม่มีวิดีโอ/LED เพาเวอร์<br>ดับ | <ul> <li>ดรวจดูให้แน่ใจว่าสายเคเบิลวิดีโอที่เชื่อมต่อกับจอภาพและคอมพิวเตอร์ เชื่อม<br/>ต่ออย่างเหมาะสมและแน่นหนา</li> </ul>                                                                                                    |
|                                 | <ul> <li>ดรวจสอบว่าเด้าเสียบไฟฟ้าทำงานอย่างเหมาะสมโดยใช้อุปกรณ์ไฟฟ้า<br/>เครื่องอื่น</li> </ul>                                                                                                    |
|                                 | <ul> <li>ตรวจดูให้แน่ใจว่าปุ่มเพาเวอร์ถูกกดลง</li> </ul>                                                                                                    |
|                                 | • ตรวจดูให้แน่ใจว่าเลือกแหล่งเข้าที่ถูกต้องผ่านเมนู Input Source (แหล่งเข้า)                                                                                                    |
| ไม่มีวิดีโอ/LED เพาเวอร์        | <ul> <li>เพิ่มความสว่างและคอนทราสต์โดยใช้ OSD</li> </ul>                                                                                                    |
| ติด                             | <ul> <li>ใช้คุณสมบัติการทดสอบตัวเองของจอภาพ</li> </ul>                                                                                                    |
|                                 | <ul> <li>ตรวจสอบว่าในขั้วต่อสายเคเบิลวิดีโอมีขางอหรือหักหรือไม่</li> </ul>                                                                                                    |
|                                 | <ul> <li>รันการวินิจฉัยในตัว</li> </ul>                                                                                                    |
|                                 | • ตรวจดูให้แน่ใจว่าเลือกแหล่งเข้าที่ถูกต้องผ่านเมนู Input Source (แหล่งเข้า)                                                                                                    |
| โฟกัสแย่                        | <ul> <li>เลิกใช้สายเชื่อมต่อวิดีโอ</li> </ul>                                                                                                    |
|                                 | <ul> <li>รีเซ็ดจอภาพกลับเป็น การตั้งค่าจากโรงงาน (Factory Reset (รีเซ็ด<br/>โรงงาน))</li> </ul>                                                                                                    |
|                                 | <ul> <li>เปลี่ยนความละเอียดวิดีโอเป็นอัตราส่วนภาพที่ถูกต้อง</li> </ul>                                                                                                    |
| ภาพสั่น/เด้น                    | <ul> <li>รีเซ็ดจอภาพกลับเป็น การตั้งค่าจากโรงงาน (Factory Reset (รีเซ็ต<br/>โรงงาน))</li> </ul>                                                                                                    |
|                                 | <ul> <li>ตรวจสอบปัจจัยด้านสภาพแวดล้อม</li> </ul>                                                                                                    |
|                                 | <ul> <li>ย้ายสถานที่จอภาพ และทดสอบในอีกห้องหนึ่ง</li> </ul>                                                                                                    |
| พิกเซลหายไป                     | <ul> <li>ทำกระบวนการเปิด-ปิดเครื่อง</li> </ul>                                                                                                    |
|                                 | <ul> <li>พิกเซลที่ดับถาวรเป็นข้อบกพร่องตามธรรมชาติที่เกิดขึ้นในเทคโนโลยี LCD</li> </ul>                                                                                                    |
|                                 | <ul> <li>สำหรับข้อมูลเพิ่มเติมเกี่ยวกับนโยบายคุณภาพและพิกเซลของจอภาพ Dell</li> </ul>                                                                                                    |
|                                 | ให้ดูที่เว็บไซต์สนับสนุนของ Dell ที่                                                                                                    |
|                                 | www.dell.com/support/monitors                                                                                                    |
| พิกเซลค้าง                      | • ทำกระบวนการเปิด-ปิดเครื่อง                                                                                                    |
|                                 | <ul> <li>พักเซลที่ดับถาวร เป็นข้อบกพร่องตามธรรมชาติที่เกิดขึ้นในเทคโนโลยี LCD</li> </ul>                                                                                                    |
|                                 | <ul> <li>สำหรับข้อมูลเพิ่มเติมเกี่ยวกับนโยบายคุณภาพและพิกเซลของจอภาพ Dell</li> <li>25 สำคริมาศร์สร้างสามารถ Dall สำคริมาศร์สร้างสามารถ Dall สำคริมาศร์สร้างสามารถ Dall สำคริมาศร์สร้างสามารถ Dall สำคริมาศร์สร้างสามารถ Dall สำคริมาศร์สร้างสามารถ Dall สำคริมาศร์สร้างสามารถ Dall สำคริมาศร์สร้างสามารถ Dall สำคริมาศร์สร้างสามารถ Dall สำคริมาศร์สร้างสามารถ Dall สำคริมาศร์สร้างสามารถ Dall สำคริมาศร์สร้างสามารถ Dall สำคริมาศร์สร้างสามารถ Dall สำคริมาศร์มาศร์สร้างสามารถ Dall สำคริมาศร์สร้างสามารถ Dall สำคริมาศร์สร้างสามารถ Dall ส<br/>สามารถ Dall สามารถ Dall สำคริมาศร์สร้างสามารถ Dall สำคริมาศร์สร้างสามารถ Dall สามารถ Dall สามาร<br/>Dall สามารถ Dall สามารถ Dall สามารถ Dall สามารถ Dall สามารถ Dall สามารถ Dall สามารถ Dall สามารถ Dall สามารถ Dall สามารถ Dall สามารถ Dall สามารถ</li> </ul> |
|                                 | เหตุทเวย เขตสนบสนุนของ Dell ท<br>www.dell.com/support/monitors                                                                                                    |
|                                 |                                                                                                    |
| บญหาเกยวกบความสวาง              | <ul> <li>รเซดจอภาพกลบเบน การดงคาจาก เรงงาน (Factory Reset (รเซด<br/>โรงงาน))</li> </ul>                                                                                                    |
|                                 | <ul> <li>ปรับตัวควบคุมความสว่างและความคมขัดผ่าน OSD</li> </ul>                                                                                                    |
| การผิดเพียนทางเรขาคณิต          | <ul> <li>รีเซ็ดจอภาพกลับเป็น การดังค่าจากโรงงาน (Factory Reset (รีเซ็ด<br/>โรงงาน))</li> </ul>                                                                                                    |
|                                 | <ul> <li>ปรับตัวควบคุมแนวนอน และแนวตั้งผ่าน OSD</li> </ul>                                                                                                    |
| เส้นแนวนอน/แนวตั้ง              | <ul> <li>รีเซ็ดจอภาพกลับเป็น การตั้งค่าจากโรงงาน (Factory Reset (รีเซ็ด<br/>โรงงาน))</li> </ul>                                                                                                    |
|                                 | <ul> <li>ใช้คุณสมบัติการทดสอบดัวเองของจอภาพเพื่อตรวจสอบ และดูว่าเส้นเหล่านี้<br/>ปรากฏในโหมดทดสอบดัวเองด้วยหรือไม่</li> </ul>                                                                                                    |
|                                 | <ul> <li>ตรวจสอบว่าในขั้วต่อสายเคเบิลวิดีโอมีขางอหรือหักหรือไม่</li> </ul>                                                                                                    |
|                                 | • รันการวินิจฉัยในตัว                                                                                                    |

| ปัญหาในการซิงโครไนซ <u>์</u>                                      | <ul> <li>รีเซ็ดจอภาพกลับเป็น การดั้งค่าจากโรงงาน (Factory Reset (รีเซ็ด<br/>โรงงาน))</li> <li>ใช้คุณสมบัติการทดสอบดัวเองของจอภาพเพื่อตรวจสอบ และดูว่าหน้าจอที่<br/>ถูกรบกวนปรากฏในโหมดทดสอบตัวเองด้วยหรือไม่</li> <li>ตรวจสอบว่าในขั้วต่อสายเคเบิลวิดีโอมีขางอหรือหักหรือไม่</li> <li>เริ่มคอมพิวเตอร์ใหม่ใน โหมดปลอดภัย</li> </ul>                                                                                                    |
|-------------------------------------------------------------------|----------------------------------------------------------------------------------------------------|
| ปัญหาที่เกี่ยวข้องกับความ<br>ปลอดภัย                              | <ul> <li>อย่าดำเนินขั้นตอนการแก้ไขปัญหาใด ๆ</li> <li>ดิดต่อ Dell ทันที</li> </ul>                                                                                                    |
| ปัญหาความไม่ต่อเนื่อง                                             | <ul> <li>ตรวจดูให้แน่ใจว่าสายเคเบิลวิดีโอที่เชื่อมต่อกับจอภาพและคอมพิวเตอร์ เชื่อม<br/>ต่ออย่างเหมาะสมและแน่นหนา</li> <li>รีเซ็ดจอภาพกลับเป็น การตั้งค่าจากโรงงาน (Factory Reset (รีเซ็ด<br/>โรงงาน))</li> <li>ใช้คุณสมบัติการทดสอบตัวเองของจอภาพเพื่อตรวจสอบ และดูว่าปัญหาความ<br/>ไม่ค่อเนื่องเกิดขึ้นในโหมดหอสอบตัวเองจัวยหรือไม่</li> </ul>                                                                                                    |
| สีหายไป                                                           | <ul> <li>ใช้คุณสมบัติการทดสอบดัวเองของจอภาพ</li> <li>ดรวจดูให้แน่ใจว่าสายเคเบิลวิดีโอที่เชื่อมต่อกับจอภาพและคอมพิวเตอร์ เชื่อม<br/>ต่ออย่างเหมาะสมและแน่นหนา</li> <li>ตรวจสอบว่าในขั้วต่อสายเคเบิลวิดีโอมีขางอหรือหักหรือไม่</li> </ul>                                                                                                    |
| តីអិด                                                             | <ul> <li>เปลี่ยน Color Setting Mode (โหมดการตั้งค่าส) ใน OSD Color<br/>Settings (การตั้งค่าสี) เป็น Graphics (กราฟฟิก) หรือ Video (วิดีโอ)<br/>ขึ้นอยู่กับการใช้งาน</li> <li>ลอง Preset Modes (โหมดที่ตั้งไว้ล่วงหน้า) อื่นใน OSD การตั้งค่า<br/>Color (สี) ปรับค่า R/G/B ใน Custom Color (สีที่กำหนดเอง) ใน OSD<br/>การตั้งค่า Color (สี)</li> <li>เปลี่ยน Input Color Format (รูปแบบสีเข้า) เป็น RGB หรือ YPbPr ใน<br/>OSD การตั้งค่า Color (สี)</li> <li>รันการวินิจฉัยในตัว</li> </ul> |
| ภาพค้างบนหน้าจอจากการ<br>ที่แสดงภาพนิ่งบนจอภาพ<br>เป็นระยะเวลานาน | <ul> <li>ตั้งค่าหน้าจอให้ปิดทำงานหลังจากช่วงเวลาที่ไม่มีการใช้งานหน้าจอสอง<br/>ถึงสามนาที การตั้งค่าเหล่านี้สามารถปรับได้ในการตั้งค่า Windows Power<br/>Options (ดัวเลือกพลังงานสำหรับ Windows) หรือ Mac Energy Saver (การ<br/>ประหยัดพลังงานสำหรับ Mac)</li> <li>หรืออีกทางหนึ่ง ใช้สกรีนเซฟเวอร์ที่มีการเปลี่ยนแปลงไปเรื่อย ๆ</li> </ul>                                                                                                    |
| ภาพโกสต์วิดีโอ หรือถ่าย<br>โอเวอร์                                | <ul> <li>เปลี่ยน Response Time (เวลาตอบสนอง) ใน OSD Display (การ<br/>แสดงผล) เป็น Fast (เร็ว) หรือ Normal (ปกติ) ขึ้นอยู่กับแอปพลิเคชั่น<br/>และการใช้งานของคุณ</li> </ul>                                                                                                    |

# ปัญหาเฉพาะของผลิตภัณ*ฑ*์

| อาการเฉพาะ                                           | ทางแก้ปัญหาที่เป็นไปได้                                                                                                    |
|------------------------------------------------------|----------------------------------------------------------------------------------------------------|
| ภาพหน้าจอเล็กเกินไป                                  | <ul> <li>ตรวจสอบการตั้งค่า Aspect Ratio (อัตราส่วนภาพ) ใน OSD การ<br/>ตั้งค่า Display (การแสดงผล)</li> </ul>                                                                                                    |
|                                                      | <ul> <li>รีเซ็ดจอภาพกลับเป็น การตั้งค่าจากโรงงาน (Factory Reset<br/>(รีเซ็ตโรงงาน))</li> </ul>                                                                                                    |
| ไม่สามารถปรับจอภาพด้วยปุ่มต่าง<br>ๆ บนแผงด้านข้างได้ | <ul> <li>ปิดจอภาพ ถอดปลั๊กสายไฟ เสียบปลั๊กกลับคืน แล้วเปิดจอภาพ</li> <li>ตรวจสอบว่าเมนู OSD ถูกล็อคหรือไม่ ถ้าใช่ กดปุ่มเมนูค้างไว้เป็นเวลา<br/>10 วินาทีเพื่อปลดล็อค (สำหรับข้อมูลเพิ่มเดิม ดู การล็อค)</li> </ul> |
| ไม่มีสัญญาณอินพุดเมื่อกดตัว<br>ควบคุมของผู้ใช้้      | <ul> <li>ดรวจสอบแหล่งสัญญาณ ดรวจดูให้แน่ใจว่าคอมพิวเตอร์ไม่ได้อยู่ใน<br/>โหมดสแดนด์บายหรือโหมดสลีป โดยการเลื่อนเมาส์ หรือการกดปุ่ม<br/>ใด ๆ บนแป้นพิมพ์</li> </ul>                                                  |
|                                                      | <ul> <li>ดรวจสอบว่าสายเคเบิลวิดีโอเสียบอยู่อย่างเหมาะสมหรือไม่ ถอดสาย<br/>เคเบิลวิดีโอออกและเชื่อมต่อใหม่ หากจำเป็น</li> <li>รีเช็ดคอมพิวเตอร์หรือเครื่องเล่นวิดีโอ</li> </ul>                                      |
| รูปภาพไม่แสดงเด็มทั้งหน้าจอ                          | <ul> <li>เนื่องจากรูปแบบวิดีโอที่แตกด่างกัน (อัตราส่วนภาพ) ของ DVD</li> <li>จอภาพอาจแสดงแบบเต็มหน้าจอ</li> <li>รันการวินิจฉัยในตัว</li> </ul>                                                                       |

### ภาดผนวก

ดำเดือน ดำแนะนำเพื่อความปลอดภัย

🕂 ดำเตือน: การใช้ตัวควบคุม การปรับแต่ง หรือกระบวนการอื่นๆ นอกเหนือจากที่ระบุ ้ในเอกสารฉบับนี้ อาจเป็น ผลให้เกิดไฟฟ้าช็อด อันตรายจากไฟฟ้า และ/หรืออันตร่าย ทางกล

้สำหรับข้อมลเกี่ยวกับขั้นตอนเพื่อความปลอดภัย ให้ด *ค่มือข้อมลผลิตภัณฑ์* 

### ประกาศ FCC (สหรัฐอเมริกาเท่านั้น) และข้อมูลเกี่ยวกับ ระเบียบข้อบังคับอื่นๆ

้สำหรับประกาศ FCC และข้อมลเกี่ยวกับระเบียบข้อบังคับอื่นๆ ให้ดเว็บไซต์ความสอดคล้องกับ ระเบียบข้อบังคับที่ www.dell.com/regulatory\_compliance

# การติดต่อ Dell

้สำหรับฉูกด้าในสหรัฐอเมริกา ติดต่อที่หมายเลข 800-WWW-DELL (800-999-3355)

หมายเหตุ: หากคุณไม่มีการเชื่อมต่ออินเทอร์เน็ตที่ใช้งานได้ คุณสามารถหาข้อมูลการติดต่อ ได้จากใบสั่งชื้อ สลิปบรรจุภัณฑ์ ใบเสร็จ หรือแคตาล็อกผลิตภัณฑ์ Dell

Dell มีตัวเลือกการสนับสนนและบริการออนไลน์และทางโทรศัพท์หลายอย่าง ความ ้สามารถในการใช้งานแตกต่างกันในแต่ละประเทศและผลิตภัณฑ์ต่างๆ และบริการบาง อย่างอาจใช้ไม่ได้ในพื้นที่ของคณ

เพื่อรับเนื้อหาการสนับสนนจอภาพแบบออนไลน์:

1. ไปที่เว็บไซต์ www.dell.com/support/monitors

หากต้องการติดต่อ Dell สำหรับฝ่ายขาย การสนับสนุนด้านเทคนิค หรือปัญหาเกี่ยวกับ บริการลูกค้า

- 1. ไปที่เว็บไซต์ www.dell.com/support
- 2. ตรวจสอบประเทศหรือภมิภาคของคณในเมน เลือกประเทศ/ภมิภาค ที่ส่วนล่างของหน้า
- **3.** ดลิก **ติดต่อเรา** ที่ด้านซ้ายของหน้า
- 4. เลือกลิงก์บริการหรือการสนับสนนที่เหมาะสมตามความต้องการของคณ
- 5. เลือกวิธีในการติดต่อ Dell ที่คณติดต่อได้สะดวก
- 🕂 ดำเดือน: สำหรับจอแสดงผลที่มีกรอบมันวาว ผู้ใช้ควรพิจารณาตำแหน่งการวาง ้จอแสดงผล เนื่องจากกรอบอาจทำให้เกิดการรบกวนการมองเห็นโดยสะท้อน แสงแวดล้อมและพื้บผิวที่สว่าง

### ฐานข้อมูลผลิตภัณฑ์ EU สำหรับฉลากพลังงานและ **เอกสารข้อมลผลิตภัณฑ์**

SE2416H : https://eprel.ec.europa.eu/gr/344932

# ข้อมูลจำเพาะของจอภาพ

### ข้อมูลจำเพาะของจอแสดงผลแบบแบน

| รุ่น                      | SE2416H/SE2416HX                    |
|---------------------------|-------------------------------------|
| ชนิดหน้าจอ                | แอกทีฟแมทริกซ์ - TFT LCD            |
| ชนิดแผงจอ                 | การสลับในระนาบ                      |
| ภาพที่สามารถรับชมได้      |                                     |
| ทแถงท์ท                   | 604.70 มม. (23.81 นิ้ว)             |
| แนวนอน, พื้นที่ที่แอกทีฟ  | 527.04 ມມ. (20.75 ນິ້ວ)             |
| แนวตั้ง, พื้นที่ที่แอกทีฟ | 296.46 ມມ. (11.67 ນິ້ວ)             |
| พื้นที่                   | 1562.46 ซม.² (242.15 นิ้ว²)         |
| ขนาดพิกเซล                | 0.2745 ມນ.                          |
| มุมในการรับชม             | ทั่วไป 178 องศา (แนวตั้ง)           |
|                           | ทั่วไป 178 องศา (แนวนอน)            |
| ความสว่างเอาต์พุต         | 250 cd/m² (ทั่วไป)                  |
| อัตราส่วนความคมชัด        | 1000 ด่อ 1 (ทั่วไป)                 |
|                           | 8,000,000 ต่อ 1 (ไดนามิก คอนทราสต์) |
| การเคลือบหน้าจอ           | ป้องกันการสะท้อน โดยมีความแข็ง 3H   |
| ไฟพื้นหลัง                | ระบบแถบแสง LED                      |
| เวลาตอบสนอง               | 6 ms ทั่วไป (สีเทาเป็นสีเทา)        |
| ความลึกสี                 | 16.7 ล้านสี                         |
| กามุตสี                   | CIE 1976 (84%), CIE 1931 (72%)      |

### ข้อมูลจำเพาะความละเอียด

| รุ่น                     | SE2416H/SE2416HX              |
|--------------------------|-------------------------------|
| ช่วงสแกนแนวนอน           | 30 kHz ถึง 83 kHz (อัตโนมัติ) |
| ช่วงสแกนแนวตั้ง          | 56 Hz ถึง 76 Hz (อัตโนมัติ)   |
| ความละเอียดพรีเซ็ตสูงสุด | 1920 x 1080 ที่ 60 Hz         |

# โหมดวิดีโอที่สนับสนุน

| รุ่น                             | SE2416H/SE2416HX                           |
|----------------------------------|--------------------------------------------|
| ความสามารถในการแสดงวิดีโอ (HDMI) | 480p, 480i, 576p, 720p, 1080p, 576i, 1080i |

# โหมดการแสดงผลที่ตั้งไว้ล่วงหน้า

| โหมดการแสดงผล     | ความถี่แนวนอน<br>(kHz) | ความถี่แนวตั้ง<br>(Hz) | นาพิ้กาพิกเชล<br>(MHz) | ขั้วการชิงค์<br>(แนวนอน/<br>แนวตั้ง) |
|-------------------|------------------------|------------------------|------------------------|--------------------------------------|
| VESA, 720 x 400   | 31.5                   | 70.1                   | 28.3                   | -/+                                  |
| VESA, 640 x 480   | 31.5                   | 60.0                   | 25.2                   | -/-                                  |
| VESA, 640 x 480   | 37.5                   | 75.0                   | 31.5                   | -/-                                  |
| VESA, 800 x 600   | 37.9                   | 60.3                   | 40.0                   | +/+                                  |
| VESA, 800 x 600   | 46.9                   | 75.0                   | 49.5                   | +/+                                  |
| VESA, 1024 x 768  | 48.4                   | 60.0                   | 65.0                   | -/-                                  |
| VESA, 1024 x 768  | 60.0                   | 75.0                   | 78.8                   | +/+                                  |
| VESA, 1152 x 864  | 67.5                   | 75.0                   | 108.0                  | +/+                                  |
| VESA, 1280 x 1024 | 64.0                   | 60.0                   | 108.0                  | +/+                                  |
| VESA, 1280 x 1024 | 80.0                   | 75.0                   | 135.0                  | +/+                                  |
| VESA, 1600 x 1200 | 75.0                   | 60.0                   | 162.0                  | +/+                                  |
| VESA, 1920 x 1080 | 67.5                   | 60.0                   | 148.5                  | +/+                                  |

### ข้อมูลจำเพาะระบบไฟฟ้า

| รุ่น                              | SE2416H/SE2416HX                                                                                                    |
|-----------------------------------|----------------------------------------------------------------------------------------------------|
| สัญญาณวิดีโอเข้า                  | <ul> <li>HDMI 1.3, 600mV สำหรับแต่ละสายดิฟเฟอเรนเชีย<br/>ล, อินพุดอิมพีแดนซ์ 100 โอห์มต่อคู่ดิฟเฟอเรนเชียล</li> </ul> |
| แรงดันไฟฟ้า/ความถี่/กระแส AC เข้า | 100 VAC ถึง 240 VAC / 50 Hz หรือ 60 Hz ± 3 Hz /<br>0.75-0.3 A (1.6A สำหรับเม็กซิโก) (ทั่วไป)                          |
| กระแสต่อเนื่อง                    | • 120 V: 40 A (สูงสุด) ที่ 0°C (เปิดเครื่อง)                                                                          |
|                                   | • 240 V: 80 A (สูงสุด) ที่ 0°C (เปิดเครื่อง)                                                                          |

| ความสิ้นเปลืองพลังงาน | 0.2 W (โหมดปิด)¹            |
|-----------------------|-----------------------------|
|                       | 0.3 W (โหมดสแตนด์บาย)¹      |
|                       | 18.1 W (โหมดเปิดเครื่อง)¹   |
|                       | 25.0 W (สูงสุด)²            |
|                       | 20.0 W (Pon) <sup>3</sup>   |
|                       | 63.8 kWh (TEC) <sup>3</sup> |

<sup>1</sup> ตามที่กำหนดไว้ในกฎระเบียบ EU 2019/2021 และ EU 2019/2013

<sup>2</sup> การตั้งค่าความสว่างและคอนทราสต์สูงสุด

<sup>3</sup> Pon: อัตราสิ้นเปลืองพลังงานของโหมดเปิดที่วัดด้วยการอ้างอิงการทดสอบมาตรฐาน Energy Star

TEC: อัตราสิ้นเปลืองพลังงานรวมเป็นกิโลวัตต์ที่วัดด้วยการอ้างอิงการทดสอบมาตรฐาน Energy Star

เอกสารนี้มีให้สำหรับเป็นข้อมูลเท่านั้น และสะท้อนถึงสมรรถนะในห้องทดลอง ผลิดภัณฑ์อาจ ทำงานแตกต่างจากนี้ ขึ้นอยู่กับซอฟต์แวร์ องค์ประกอบ และอุปกรณ์ต่อพ่วงที่คุณสั่งซื้อมา และ บริษัทไม่มีข้อผูกมัดในการอัปเดตข้อมูลดังกล่าว ดังนั้น ลูกค้าไม่ควรยึดถือข้อมูลนี้แต่เพียงอย่าง เดียวในการตัดสินใจเกี่ยวกับความคลาดเคลื่อนทางไฟฟ้า และข้อมูลอื่น ๆ ไม่รับประกันความถูก ต้องหรือความสมบูรณ์ของข้อมูลทั้งแบบชัดแจ้ง หรือโดยนัย

### คุณลักษณะทางกายภาพ

| รุ่น               | SE2416H/SE2416HX                                         |
|--------------------|----------------------------------------------------------|
| ชนิดสายสัญญาณ      | • ดิจิตอล: สามารถถอดได้, HDMI, 19 พิน                    |
|                    | <ul> <li>อนาล็อก: สามารถถอดได้, D-Sub, 15 พิน</li> </ul> |
| ขนาด (พร้อมขาตั้ง) |                                                          |
| ความสูง            | 423.10 มม. (16.66 นิ้ว)                                  |
| ความกว้าง          | 556.60 ມມ. (21.91 ນິ້ວ)                                  |
| ความลึก            | 179.90 ມມ. (7.08 นິ້ວ)                                   |
| ขนาด (ไม่มีขาตั้ง) |                                                          |
| ความสูง            | 330.10 ມມ. (13.00 นิ้ว)                                  |
| ความกว้าง          | 556.60 ມມ. (21.91 ນິ້ວ)                                  |
| ความลึก            | 55 ມມ. (2.17 นິ້ວ)                                       |
| ขนาดขาตั้ง         |                                                          |
| ความสูง            | 177.00 ມມ. (6.97 ນິ້ວ)                                   |
| ความกว้าง          | 250.00 ມມ. (9.84 นິ້ວ)                                   |
| ความลึก            | 179.90 ມມ. (7.08 นິ້ວ)                                   |

| น้ำหนัก                                        |                        |
|------------------------------------------------|------------------------|
| น้ำหนักรวมบรรจุภัณฑ์                           | 6.20 กก. (13.66 ปอนด์) |
| น้ำหนักรวมชุดขาตั้งและสายเคเบิล                | 4.30 กก. (9.48 ปอนด์)  |
| น้ำหนักเมื่อไม่ใส่ขาดั้ง (ไม่รวมสาย<br>เคเบิล) | 3.20 กก. (7.05 ปอนด์)  |
| น้ำหนักของชุดขาตั้ง                            | 0.66 กก. (1.45 ปอนด์)  |
| กรอบเงาด้านหน้า (ด่ำที่สุด)                    | กรอบสีดำ - ส่วนเงา 85  |

# คุณลักษณะทางสิ่งแวดล้อม

| รุ่น                    |             | SE2416H/SE2416HX                      |                                 |  |  |
|-------------------------|-------------|---------------------------------------|---------------------------------|--|--|
| อุณหภูมิ                |             |                                       |                                 |  |  |
| ขณะทำงาน                |             | 0°C ถึง 40°C (32°F ถึง 104°F)         |                                 |  |  |
| ขณะไม่ทำงาน             |             | <ul> <li>ขณะเก็บรักษา</li> </ul>      | -20°C ถึง 60°C (-4°F ถึง 140°F) |  |  |
|                         |             | • ขณะขนส่ง                            |                                 |  |  |
| ้ความชิ้น               |             |                                       |                                 |  |  |
| ขณะทำงาน                |             | 10% ถึง 80% (ไม่กลั่นตัว)             |                                 |  |  |
| ขณะไม่ทำงาน             |             | <ul> <li>ขณะเก็บรักษา</li> </ul>      | 10% ถึง 90% (ไม่กลั่นตัว)       |  |  |
|                         |             | • ขณะขนส่ง                            |                                 |  |  |
| ระดับความสูง            |             |                                       |                                 |  |  |
| ขณะทำงาน (สูงที่สุด)    |             | 5,000 เมตร (16,400 ฟุต)               |                                 |  |  |
| ขณะไม่ทำงาน (สูงที่สุด) |             | 12,192 เมตร (40,000 ฟุต)              |                                 |  |  |
| การกระจายความร้อน       | (สูงที่สุด) | <ul> <li>85.32 BTU/ชั่วโมง</li> </ul> |                                 |  |  |
|                         | (ทั่วไป)    | • 68.26 BTU/ชั่วโมง                   |                                 |  |  |

### การกำหนดพิน

ขั้วต่อ D-SUB

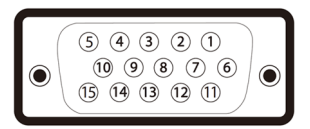

| หมายเลขพิน | ด้านข้าง 15 พินของสายสัญญาณที่เชื่อมต่อ |
|------------|-----------------------------------------|
| 1          | วิดีโอ-สีแดง                            |
| 2          | วิดีโอ-สีเขียว                          |
| 3          | วิดีโอ-สีน้ำเงิน                        |
| 4          | GND                                     |
| 5          | ทดสอบตัวเอง                             |
| 6          | GND-R                                   |
| 7          | GND-G                                   |
| 8          | GND-B                                   |
| 9          | คอมพิวเตอร์ 5V/3.3V                     |
| 10         | GND-ซิงค์                               |
| 11         | GND                                     |
| 12         | ข้อมูล DDC                              |
| 13         | ซิงค์แนวนอน                             |
| 14         | ซิงค์แนวดั้ง                            |
| 15         | นาฬิกา DDC                              |

#### ขั้วต่อ HDMI

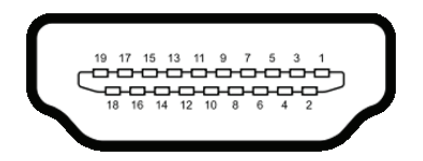

| หมายเลขพิน | ด้านข้าง 19 พินของสายสัญญาณที่เชื่อมต่อ |
|------------|-----------------------------------------|
| 1          | ข้อมูล TMDS 2+                          |
| 2          | ข้อมูล TMDS 2 ชิลด์                     |
| 3          | ข้อมูล TMDS 2-                          |
| 4          | ข้อมูล TMDS 1+                          |
| 5          | ข้อมูล TMDS 1 ชิลด์                     |
| 6          | ข้อมูล TMDS 1-                          |
| 7          | ข้อมูล TMDS 0+                          |
| 8          | ข้อมูล TMDS 0 ชิลด์                     |
| 9          | ข้อมูล TMDS 0-                          |
| 10         | TMDS นาฬิกา+                            |
| 11         | TMDS นาพิกาชิลด์                        |
| 12         | TMDS นาฬิกา-                            |
| 13         | CEC                                     |
| 14         | สงวนไว้ (N.C. บนอุปกรณ์)                |
| 15         | นาฬิกา DDC (SCL)                        |
| 16         | ข้อมูล DDC (SDA)                        |
| 17         | DDC/CEC กราวนด์                         |
| 18         | พลังงาน +5 โวลต์                        |
| 19         | ตรวจพบฮ็อตพลัก                          |